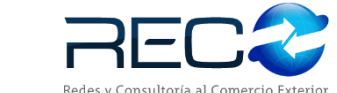

| Redes y Consultoría al Comercio Exterior     |                     |                 | Manual |
|----------------------------------------------|---------------------|-----------------|--------|
| Título:                                      | F. de Emisión / Ofi | cial:           |        |
| Manual de Usuario Módulo Facturas y Partidas |                     | 28 DIC 2017     |        |
| Clave:                                       | Sustituye a:        | F. de Revisión: |        |
|                                              | Nuevo               | 28 DIC 2017     |        |
| Departamento:                                | Pagina:             |                 |        |
|                                              |                     | 1 de 10         |        |

# MANUAL DE USUARIO

# DEL SISTEMA SIR MÓDULO FACTURAS Y

# PARTIDAS

Las firmas incluidas en el cuadro de abajo indican que el manual se encuentra listo y aprobado para su ejecución.

|                                                          | Elaboró            |               |
|----------------------------------------------------------|--------------------|---------------|
| Nombre                                                   | Puesto             | Firma y Fecha |
| Samantha Romero Rodriguez<br>Carmen Lucero Palacios Mora | Becaria<br>Becaria |               |

| Reviso |        |               |  |
|--------|--------|---------------|--|
| Nombre | Puesto | Firma y Fecha |  |
|        |        |               |  |
|        |        |               |  |

|        | Aprobó |               |
|--------|--------|---------------|
| Nombre | Puesto | Firma y Fecha |
|        |        |               |
|        |        |               |

| MN No: PL-CC-001-01 | Depto.: | Control de Calidad | Página: | 2 de 64 |
|---------------------|---------|--------------------|---------|---------|
|                     | 1       |                    |         |         |

# INDICE

| 1. | OBJETIVO                                           | 4  |
|----|----------------------------------------------------|----|
| 2. | ALCANCE                                            | 4  |
| 3. | ABREVIACIONES / DEFINICIONES                       | 4  |
| 4. | FUNCIONALIDAD                                      | 5  |
| 5. | MAPA DEL SISTEMA                                   | 5  |
|    | 5.1 MODELO LÓGICO                                  | 5  |
|    | 5.2 NAVEGACIÓN                                     | 6  |
| 6. | DESCRIPCIÓN DEL MODULO                             | 8  |
|    | 6.1 MODULO FACTURAS Y PARTIDAS                     | 8  |
|    | 6.2 FUNCIONALIDADES DEL MODULO FACTURAS Y PARTIDAS | 9  |
|    | 6.3 FACTURAS Y PARTIDAS                            | 10 |
|    | 6.3.1 NUEVA REFERENCIA                             | 10 |
|    | 6.3.2 BUSCAR REFERENCIA                            | 16 |
|    | 6.4 LLENADO DE PESTAÑAS                            | 17 |
|    | 6.4.1 PESTAÑA FACTURAS                             | 17 |
|    | 6.4.2 PESTAÑA DETALLES                             | 34 |
|    | 6.4.2.1 SUBPESTAÑAS DE DETALLES                    | 47 |
|    | 6.4.3 PESTAÑA AGRUPACIÓN                           | 51 |
|    | 6.4.4 PESTAÑA COVE                                 | 54 |
| 7  | PREGUNTAS FRECUENTES (FAQ)                         | 61 |
| 8  | DIAGRAMA DE FLUJO                                  | 62 |
| 9  | CONTROL DE CAMBIOS                                 | 63 |
| VE | RSION                                              | 63 |
| CA | .MBIO                                              | 63 |
| 10 | ANEXO                                              | 64 |
|    |                                                    |    |

| MN No: PL-CC-001-01 | Depto.: | Control de Calidad | Página: | 3 de 64 |  |
|---------------------|---------|--------------------|---------|---------|--|
|---------------------|---------|--------------------|---------|---------|--|

#### INDICE

#### 1. OBJETIVO

Este documento tiene como objetivo **describir** las funcionalidades ofrecidas por el sistema **"SIR"** dentro del módulo **"Facturas y Partidas"** de tal forma que, al finalizar la lectura, el usuario lector pueda **identificar** cada una de estas.

#### 2. ALCANCE

Se describirán las funcionalidades y sub-funcionalidades comprendidas dentro del módulo **"Facturas y Partidas"** del sistema **"SIR",** señalando como acceder a ellas, procedimiento de utilización, resultados obtenidos y posibles excepciones.

#### 3. ABREVIACIONES / DEFINICIONES

Se definirán todos los términos, acrónimos, abreviaturas y conceptos técnicos utilizados en el documento.

| INCOTERM          | Acrónimo para Términos Internacionales de Comercio (International Commercial Terms). |
|-------------------|--------------------------------------------------------------------------------------|
| TLC               | Acrónimo para Tratado de Libre Comercio                                              |
| ADENDA            | Formato que provee de información adicional a la de la factura electrónica.          |
| COVE              | Acrónimo para Comprobante de Valor Electrónico.                                      |
| I. G. I / I. G. E | Acrónimo para Impuesto General de Importación e Impuesto General de Exportación      |
| IVA               | Acrónimo para Impuesto Sobre el Valor Agregado                                       |
| IEPS              | Acrónimo para Impuesto Especial Sobre Producción y Servicios                         |
| ISAN              | Acrónimo para Impuesto Sobre Automóviles Nuevos                                      |
| ADV               | Acrónimo para Advalorem                                                              |
| AMX               | Acrónimo para Aranceles Mixtos                                                       |
| MT                | Acrónimo para Medidas de Transición                                                  |
| СС                | Acrónimo para Cuotas Compensatorias                                                  |
| VIN               | Acrónimo para Número de Identificación Vehicular                                     |
| ES                | Acrónimo para Estado de la Mercancía                                                 |
| UM                | Acrónimo para Uso de la Mercancía                                                    |
| UMC               | Acrónimo para Unidad de Mercancía.                                                   |
| UMT               | Acrónimo para Unidad de Medida de Tarifa                                             |

| MN No: PL-CC-001-01 | Depto.: | Control de Calidad | Página: | 4 de 64 |
|---------------------|---------|--------------------|---------|---------|
|                     |         |                    | 3       |         |

#### 4. FUNCIONALIDAD

El módulo de **"Facturas y Partidas"** permitirá, a los diferentes tipos de usuario, dar de alta una nueva referencia para poder iniciar el proceso de la elaboración del pedimento.

#### 5. MAPA DEL SISTEMA

#### 5.1 MODELO LÓGICO

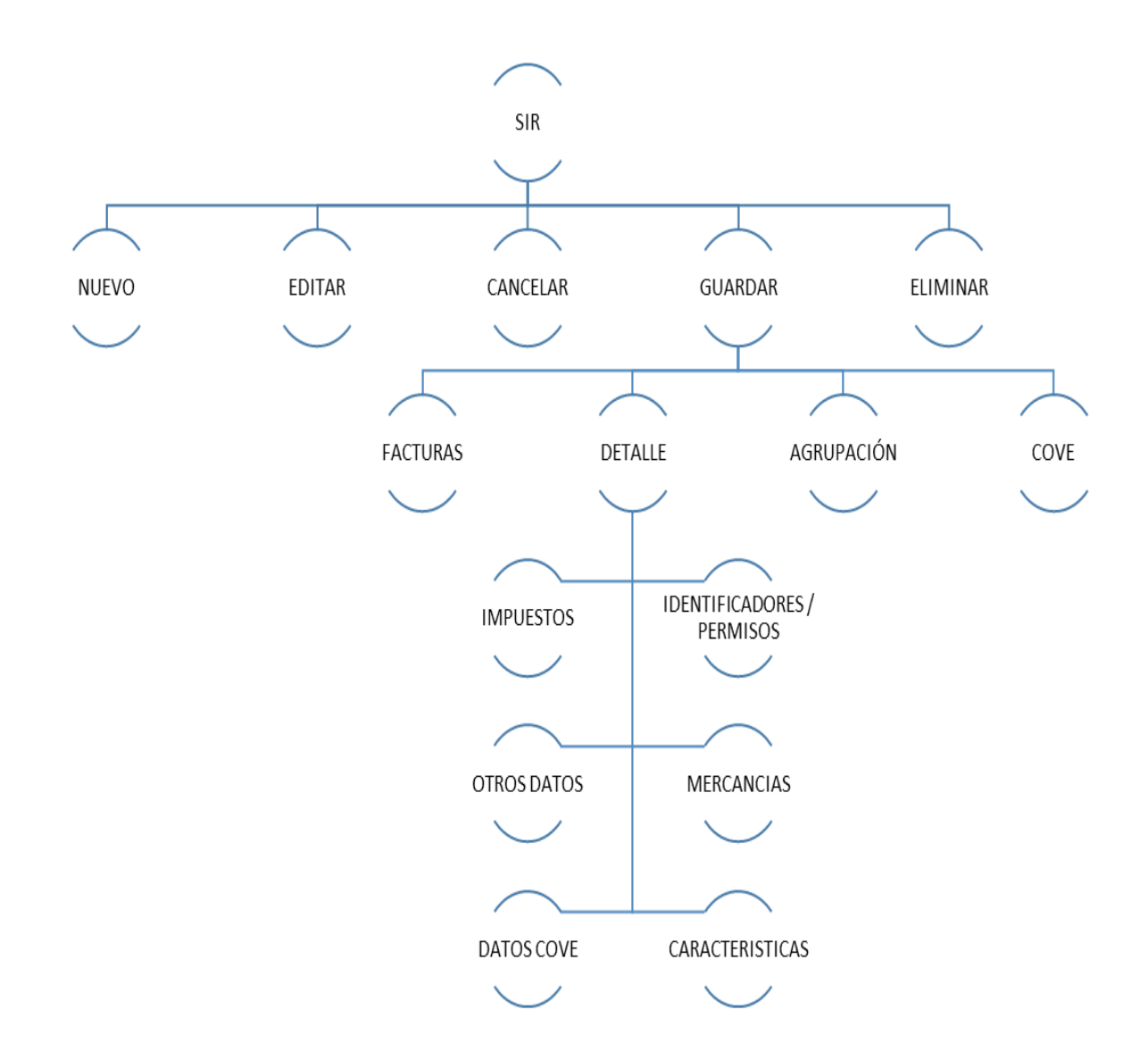

| MN No: PL-CC-001-01  | Depto.: | Control de Calidad | Página: | 5 de 64 |
|----------------------|---------|--------------------|---------|---------|
| WIN NO. PL-CC-001-01 | Depto   | Control de Calidad | Pagina. | 5 ue 64 |

#### 5.2 NAVEGACIÓN

| 5                                                              | SIR - EMPRESA PLANTILLA Versión: 2                                                | 20170728-1 - 🗗 🗙                                                                                                    |
|----------------------------------------------------------------|-----------------------------------------------------------------------------------|----------------------------------------------------------------------------------------------------|
| Ver Favoritos Herramientas Ayuda Salir                         | Noticias: SIAR es un software especializado para la revisión y cumplimiento de la | a normatividad aplicable pe 🔅 PERIODO: 2017-10 Sucursal: 999914301VERACRUZ 🔹                                                                                                    |
| Favoritos     Visa General del Pednerto     Facturas y Patidas | REC2                                                                              | Ver Favoritos Herramientas Ayuda S                                                                                                    |
| Pre-Operación                                                  |                                                                                   | S Favoritos                                                                                                    |
| Operación                                                      |                                                                                   |                                                                                                    |
| Administración Configuración C                                 |                                                                                   | Tipos de Cambio<br>Pago de Pedimentos<br>Relación de Documentos<br>Facturas Electrónicas<br>Proveedores/Compradores                                                                                                    |
|                                                                | SIR                                                                               | Pre-Operación         Image: Operación         Image: Operación         Image: Operación         Image: Operación         Image: Operación         Image: Operación         Image: Operación         Image: Operación         Image: Operación         Image: Operación         Image: Operación         Image: Operación         Image: Operación |
|                                                                | SISTEMA INTEGRAL RECO                                                             |                                                                                                    |

Fig. 1. Pantalla Principal del Interfaz del programa SIR.

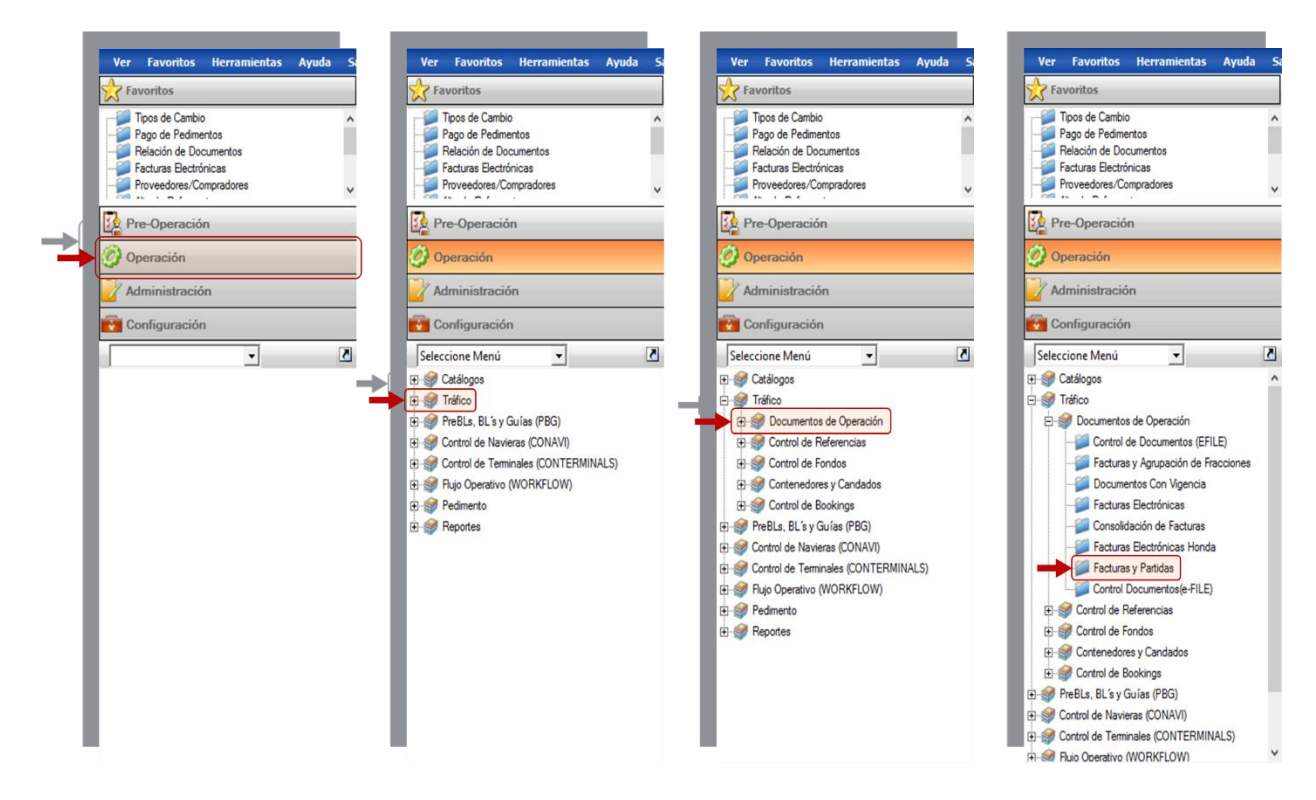

Fig. 2. Acceso al Módulo de Facturas y Partidas

| MN No: PL-CC-001-01 Depto.: Control de Calidad Página: 6 de 64 |  |
|----------------------------------------------------------------|--|
|----------------------------------------------------------------|--|

| Ver Favoritos Herramientas Ayuda Sali                                                                            | r 🛛 Noticiaes 🔝 La comunidad Portuaria de Manzanilo y la Secretaría de Fomento Económico de Colma realizaron una misión en Asi 🎲 🛛 PERIODO : 2017-10 Sucursal: 9999   430   VERACRUZ 💽                                                                                                    |
|----------------------------------------------------------------------------------------------------|----------------------------------------------------------------------------------------------------|
| Favoritos                                                                                                    | Factures y Partides                                                                                                    |
| Pago de Pedmentos                                                                                                | Deración: Core: Characteria Core: Characteria Co     |
| Facturas Electrónicas<br>Proveedores/Compradores                                                                 | Cliente: F. Entrada: Deshabilita VM en automático ImpExp. F. Pago: IIII                                                                                                    |
| Pre-Operación                                                                                                    | Facturas Detalle Agrupación Cove                                                                                                    |
| Administración                                                                                                   | Consec: Numero: Fecha: Incomero: Provedor:                                                                                                    |
| Configuración Seleccione Menú                                                                                    | Factura proveedor: Valor Factura: Valor Dolares: Valor Mercancia: Peso: Sin partias.                                                                                                    |
| <ul> <li>Catálogos ^</li> <li>S Tráfico</li> <li>Documentos de Operación</li> </ul>                              | País de Facturación: Moneda: Factor Monetario:<br>Carlo Carlo Descuento<br>Vinculación: Cert. Origen: No. Exportador: Destinatario: Carlo Carlo Carl |
| Control de Documentos (EFILE)     Facturas y Agrupación de Fracciones     Documentos Con Viseorcia               | NO V NO FUNGE V Factor Descuento:<br>Lugar de emisión: No. Operacion COVE COVE: Adenda: Embalajes: 0.000 %                                                                                                    |
| - Facturas Electrónicas<br>- Consolidación de Facturas                                                           | Otros: 0.000 Sec.                                                                                                    |
| <ul> <li>Facturas Electrónicas Honda</li> <li>Facturas y Partidas</li> <li>Control Documentos(e-FILE)</li> </ul> | Resume         Items         Items           Número         Fecha         Valor ME         Moneda         Valor US         Peso                                                                                                    |
| <ul> <li>         ⊕</li></ul>                                                                                    |                                                                                                    |
| Ontenedores y Candados     Ontrol de Bookings     Ontrol sy Control (PBG)     PreBLs, BL's y Guías (PBG)         |                                                                                                    |
| Control de Navieras (CONAVI) Control de Terminales (CONTERMINALS) Control de Terminales (CONTERMINALS)           |                                                                                                    |

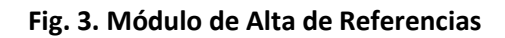

| MN No: PL-CC-001-01 | Depto.: | Control de Calidad | Página: | 7 de 64 |
|---------------------|---------|--------------------|---------|---------|

#### 6. DESCRIPCIÓN DEL MODULO

#### 6.1 MODULO FACTURAS Y PARTIDAS

| Ver Favoritos Herramientas Ayuda                                                                                                    | Sali | r 🛛 Noticias: La comunidad Portuaria de Manzanilo y la Secretaria de Fomento Económico de Colma realizaron una misión en Asi 🎲 PERIODO : 2017 - 10 Sucursat: 9399   430   VERACRUZ                                                                                                    | × |
|----------------------------------------------------------------------------------------------------|------|----------------------------------------------------------------------------------------------------|---|
| Favoritos                                                                                                    |      | Factures y Partides                                                                                                    |   |
| Toos de Cambio<br>Pago de Pedmentos<br>Pelación de Documentos<br>Facturas Bectrínicas<br>Proveedores / Compradores                                                                                                    | Ŷ    | Image: Second second second |   |
| Pre-Operación Operación Administración Configuración Seleccione Menú                                                                                                    |      | Implexp:       Prago:       Prago:                                                                                                    |   |
| B S Catálogos Catálogos Control de Operación Control de Documentos (EFILE) Control de Documentos (EFILE) Consolidadon de Fracciones Consolidadon de Fracturas Consolidadon de Fracturas                                                                                                    | ^    | Pais de Facturación:     Moneda:     Factor Monetario:       Vinculación:     Cert. Origen:     No. Exportador:       NO     NO FUNGE     Control       NO     No. Operacion COVE     COVE:       Adenda:     Embalajes:     0.000       Otros:     0.000                                                                                                    |   |
| Factures Dectrimices Honds     Factures y Patidas     Control Documentos(e-FILE)     S Control de Referencias     S Control de Referencias     S Control de Referencias     S Control de Referencias     S Control de Referencias     S Control de Navieras (CONAVI)     Control de Navieras (CONAVI)     S Control de Navieras (CONAVI)     S Control de Terminales (CONTERMINALS)     S Reference MOMENTEMINALS) | •    | Resumen         Items           Número         Fecha         Valor ME         Moneda         Valor US         Peso                                                                                                    |   |

#### Fig. 1. Pantalla Principal del Módulo Facturas y Partidas

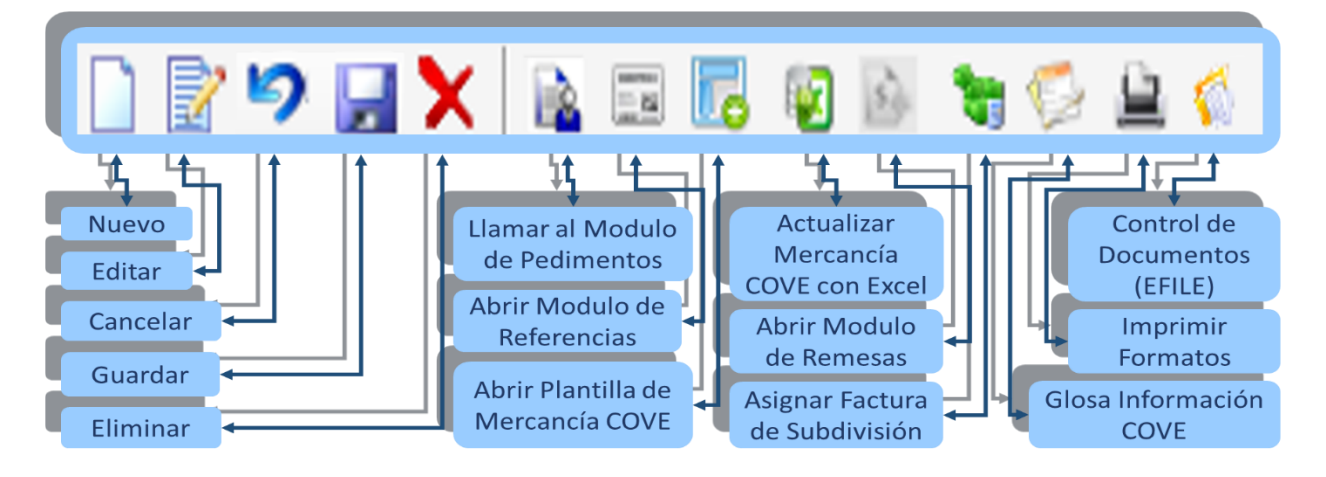

#### Fig. 2. Nombres de las Funcionalidades del Módulo Facturas y Partidas

| MN No: PL-CC-001-01 | Depto.: | Control de Calidad | Página:  | 8 de 64 |
|---------------------|---------|--------------------|----------|---------|
|                     | Dopto   |                    | r agina. | 0 00 01 |

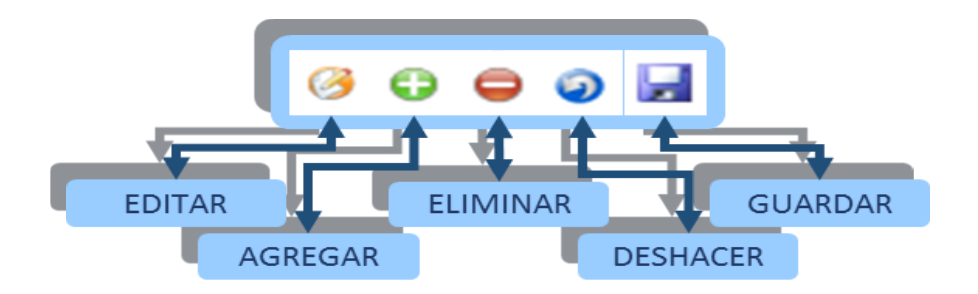

#### Fig. 3. Nombres de las funcionalidades de las Pestañas del Módulo Facturas y Partidas

#### 6.2 FUNCIONALIDADES DEL MODULO FACTURAS Y PARTIDAS

- Botón Nuevo: Al dar clic el sistema habilita los campos para capturar una nueva factura.
- Sotón Editar: Al dar clic el sistema habilitara los campos ya para poder editar la factura y partida.
- \* Botón Cancelar: Al dar clic el sistema cancelará la factura o partida que se esté creando.
- Botón Deshacer: Al dar clic el sistema eliminara todos los campos capturados.

Botón Guardar: Al dar clic el sistema guardará todos los datos capturados de la factura que se esté creando.

• Botón Eliminar: Al dar clic el sistema eliminará la factura o partida que se creó.

- Botón Llamar Modulo de Pedimentos: Al dar clic el sistema abrirá al módulo de pedimentos.
- \* Botón Abrir Modulo de Referencias: Al dar clic el sistema abrirá el módulo de referencias.

✤ Botón Abrir Plantilla de Mercancía COVE: Al dar clic el sistema abrirá una plantilla de Excel de Mercancía COVE.

✤ Botón Actualizar Mercancía COVE con Excel: Al dar clic el sistema abrirá una ventana para cargar una plantilla de Excel de las Mercancías COVE.

• Botón Abrir Modulo de Remesas: Al dar clic el sistema abrirá el módulo de Remesas.

✤ Botón Asignar Factura de Subdivisión: Al dar clic el sistema abrirá la ventana para asignar una factura de subdivisión.

Botón Glosa Información COVE: Al dar clic el sistema abrirá una ventana con el formato de Glosa COVE.

\* Botón Imprimir Formatos: Al dar clic el sistema abrirá una ventana para imprimir los formatos.

✤ Botón Control de Documentos (EFILE): Al dar clic el sistema abrirá el módulo de Control de Documentos (EFILE).

| MN No: PL-CC-001-01 | Depto.: | Control de Calidad | Página: | 9 de 64 |
|---------------------|---------|--------------------|---------|---------|
|---------------------|---------|--------------------|---------|---------|

#### 6.3 FACTURAS Y PARTIDAS

El Módulo de **"Facturas y Partidas"** le da la facilidad al usuario de crear una nueva referencia o buscar una referencia ya creada. Al seleccionar la referencia el usuario podrá iniciar la captura de información que le corresponda al módulo de Facturas y partidas en el cual cuenta con cuatro pestañas **"Facturas"**, **"Detalles/Partida"**, **"Agrupación"** y **"COVE"** e iniciar su captura.

#### 6.3.1 NUEVA REFERENCIA

1. El usuario deberá dar clic en el botón "Nuevo", posteriormente deberá capturar los campos.

| Operación: Q Operación                                                                                                    | n Cove:                       | npo, O Expo. 🔲 Activa  | ar Subdivisión de Facturas |
|----------------------------------------------------------------------------------------------------|-------------------------------|------------------------|----------------------------|
| Cliente:                                                                                                    | F. Er                         | trada: _/_/_ III Desha | abilita VM en automático   |
| Imp/Exp:                                                                                                    | F. Pa                         | go:                    |                            |
| Consec.: Número:                                                                                                    | Fecha: Incoterm: Pro          | veedor:                |                            |
| Factura proveedor:                                                                                                    | Valor Factura: Valor Dolares: | Valor Mercancia: Peso: | Sin partidas.              |
| País de Facturación:                                                                                                    | Moneda: Facto                 | or Monetario:          | Descuento                  |
| Cat Oirer H. 5                                                                                                    | Destinated as                 | -                      | 0.000                      |
| Vinculación: Cert. Origen: No. Ex<br>NO VINGE VINGE                                                                                                    | xportador: Destinatario:      | Seguros:<br>Fletes:    | 0.000 Factor Descu         |
| Vinculación: Cert. Origen: No. Ex<br>NO VINCE VINCE | xportador: Destinatario:      | Seguros:<br>Fletes:    | 0.000 Factor               |

Fig. 6.3.1 Nueva Referencia, Botón Editar.

2. En el campo "**Operación**" el usuario deberá escribir el nombre de la "**Referencia**" a crear.

| Cliente: Cliente: Cli | ión Cove:                    | ● Impo.         ○ Expo.           F. Entrada:         23/10/17           F. Pago:         23/10/17 | Activar Sul | odivisión de Factur<br>a VM en automátic | 7 <b>as</b><br>0 |
|----------------------------------------------------------------------------------------------------|------------------------------|----------------------------------------------------------------------------------------------------|-------------|------------------------------------------|------------------|
| Facturas         Detalle         Agrup           14         0         de 0         >>1         0           Consec.: Número:         0         0         0         0         0                                                                                                    | sción Cove                   | ncoterm: Proveedor:                                                                                |             | - a                                      |                  |
| Factura proveedor:<br>País de Facturación:                                                                                                    | Valor Factura: Valor Moneda: | Dolares: Valor Mercancía:<br>Factor Monetario:                                                     | Peso:       | Sin partida                              | as.<br>n         |
| Vinculación: Cert Origen: No                                                                                                    | Exportador: Destinata        | rio:                                                                                               | Seguros:    | 0.000                                    | O % O            |

Fig. 6.3.1 Nueva Referencia, Campo Operación.

| MN No: PL-CC-001-01 | Depto.: | Control de Calidad | Página: | 10 de 64 |  |
|---------------------|---------|--------------------|---------|----------|--|
|---------------------|---------|--------------------|---------|----------|--|

3. En el campo **"Operación COVE"** el usuario colocará el número de la operación **"COVE"** en caso de que el usuario no tenga dicho número el campo se podrá dejar en blanco.

| Facturas y Partidas 😐                                                                  | a <b>4</b> 5 4 6 4                 |                                               |                |                  |              |
|----------------------------------------------------------------------------------------|------------------------------------|-----------------------------------------------|----------------|------------------|--------------|
| Operación:                                                                             | peración Cove:                     | Impo. ○ Expo.                                 | Activar Su     | bdivisión de Fac | turas        |
| Cliente:                                                                               |                                    | F. Entrada: 23/10/17<br>F. Pago: 23/10/17     | 😐 🗋 Deshabilit | a VM en automát  | lico         |
| Facturas     Detalle     A       I     I     0     de 0   ▶ ▶ I       Consec.: Número: | grupación Cove                     | oterm: Proveedor:                             | i 🖻            |                  |              |
| Factura proveedor:<br>País de Facturación:                                             | Valor Factura: Valor De<br>Moneda: | olares: Valor Mercancía:<br>Factor Monetario: | Peso:          | Sin part         | idas.<br>són |
| Vinculación: Cert. Origen:                                                             | No. Exportador: Destinatario       |                                               | Seguros:       | 0.000            | C % C \$     |

Fig. 6.3.1 Nueva Referencia, Campo Operación COVE.

4. En el campo **"Cliente"** el usuario deberá colocar la clave del cliente o en caso de que el usuario no tenga conocimiento de la clave deberá dar clic en el botón de la lupa.

| Operación: Q Oper            | ración Cove:            | ⊙ Impo. C Expo.             | 🗌 Activar Su                   | bdivisión de Fac | turas          |
|------------------------------|-------------------------|-----------------------------|--------------------------------|------------------|----------------|
| Cliente:                     |                         | F. Entrada: 23/10/17        | 😐 🗌 Deshabilit                 | a VM en automát  | ico            |
| Imp/Exp:                     |                         | F. Pago: 23/10/17           | 8                              |                  |                |
| Facturas Detalle Agr         | upación Cove            |                             |                                |                  |                |
| 4 4  0 de 0   ▶ ▶    ]       | B'9 B X O & D           | 6 10 15 A 16 18 18 18       |                                |                  |                |
| Consec.: Número:             | Fecha:                  | Incoterm: Proveedor:        |                                |                  |                |
|                              |                         |                             |                                |                  |                |
| Factura proveedor:           | Valor Factura: Valo     | r Dolares: Valor Mercancía: | Peso:                          | Sin parti        | idas.<br>són   |
| ,<br>País de Facturación:    | Moneda:                 | Factor Monetario:           |                                |                  |                |
|                              |                         |                             |                                |                  | Descuento      |
| Vinculación: Cert. Origen: N | lo. Exportador: Destina | tario:                      | Seguros:                       | 0.000            | 10 % S         |
| NO V NO FUNGE                |                         | ्,                          | Fletes:                        | 0.000            | Factor Descuer |
|                              |                         | ∆denda:                     |                                | 0.000            |                |
| Lugar de emisión: No. Ope    | Tacion COVE COVE:       |                             | <ul> <li>Embalaies:</li> </ul> | 0.000            |                |

Fig. 6.3.1 Nueva Referencia, Campo Cliente.

| MN No: PL-CC-001-01 Depto.: Control de Calidad Página: 11 de 64 |  |
|-----------------------------------------------------------------|--|
|-----------------------------------------------------------------|--|

5. Al dar clic sobre el icono de la **"Lupa"** el sistema abrirá una ventana en el cual aparecerá un catálogo de clientes, el usuario deberá seleccionar el cliente y dar doble clic sobre de él.

| Clave | Razon Social                       | Nombre Comercial                   | RFC           |
|-------|------------------------------------|------------------------------------|---------------|
| 4014  | PROCTER & GAMBLE MANUFACTU         | PROCTER & GAMBLE MANUFACTU         | PAG1510216C2  |
| 553   | PLASTIC OMNIUM AUTO INDUSTRI       | PLASTIC OMNIUM AUTO INDUSTRI       | CMR9711188I3  |
| 1403  | PROCTER & GAMBLE INTERNATIO        | PROCTER & GAMBLE INTERNATIO        | P&G000413AH9  |
| 554   | IACNA MEXICO II S. DE R.L. DE C.V. | IACNA MEXICO II S. DE R.L. DE C.V. | IMI0708287XA  |
| 1179  | ASIENTOS PARA AUTOBUSES AMA        | ASIENTOS PARA AUTOBUSES AMA        | AAA840626MV7  |
| 1145  | ASIENTOS VEHICULARES ASTRON,       | ASIENTOS VEHICULARES ASTRON,       | AVA9007167A8  |
| 1742  | ALVEG DISTRIBUCION QUIMICA S       | ALVEG DISTRIBUCION QUIMICA S       | NAL7405305T6  |
| 1667  | INDUSTRIAL PATRONA S.A. DE C.V.    | INDUSTRIAL PATRONA S.A. DE C.V.    | IPA811214UR1  |
| 1012  | PRODUCTOS AGROPECUARIOS DE         | PRODUCTOS AGROPECUARIOS DE         | PAT850114P50  |
| 9997  | PRODUCTORA MEXICANA DE ARR         | PRODUCTORA MEXICANA DE ARR         | PMA1207258K4  |
| 123   | PROVEEDORDEPRUEBA SA DE CV         | PROVEEDOR DE PRUEBA                | PROV1234561S1 |
|       |                                    |                                    |               |

Fig. 6.3.1 Nueva Referencia, Ventana Catálogo de Clientes.

6. En el campo **"Imp/Expo"** el usuario deberá colocar la clave del Importador/Exportador o en caso de que el usuario no tenga conocimiento de la clave deberá dar clic en el botón de la lupa.

| Operación:                                      | Operación Cove:         |                                   | Activar Subdivisión de Facturas |
|-------------------------------------------------|-------------------------|-----------------------------------|---------------------------------|
| Cliente:<br>Imp/Exp:                            | Q.                      | F. Entrada: 23/10/17              | Deshabilita VM en automatico    |
| Facturas     Detail       I     I       I     I | Agrupación Cove         |                                   |                                 |
| Consec.: Número:                                | Fecha:                  | Incoterm: Proveedor:              |                                 |
| Factura proveedor:                              | Valor Factura:          | Valor Dolares: Valor Mercancía: P | eso: Sin partidas.              |
| País de Facturación:                            | Moneda:                 | Factor Monetario:                 | Descuento                       |
| Vinculación: Cert. Orig                         | en: No. Exportador: Des | stinatario:                       | Seguros: 0.000 Factor Descuento |
| NO VO FUN                                       |                         |                                   | Fletes: 0.000                   |

Fig. 6.3.1 Nueva Referencia, Campo Imp/Exp.

| MN No: PL-CC-001-01 | Depto.: | Control de Calidad | Página: | 12 de 64 |
|---------------------|---------|--------------------|---------|----------|
|---------------------|---------|--------------------|---------|----------|

7. Al dar clic sobre el icono de la **"Lupa"** el sistema abrirá una ventana en el cual aparecerá un catálogo de importadores y exportadores, el usuario deberá seleccionar el cliente y dar doble clic sobre de él.

| Clave | Razon Social                       | Nombre Comercial                   | RFC           |
|-------|------------------------------------|------------------------------------|---------------|
| 4014  | PROCTER & GAMBLE MANUFACTU         | PROCTER & GAMBLE MANUFACTU         | PAG1510216C2  |
| 553   | PLASTIC OMNIUM AUTO INDUSTRI       | PLASTIC OMNIUM AUTO INDUSTRI       | CMR9711188I3  |
| 1403  | PROCTER & GAMBLE INTERNATIO        | PROCTER & GAMBLE INTERNATIO        | P&G000413AH9  |
| 554   | IACNA MEXICO II S. DE R.L. DE C.V. | IACNA MEXICO II S. DE R.L. DE C.V. | IMI0708287XA  |
| 1179  | ASIENTOS PARA AUTOBUSES AMA        | ASIENTOS PARA AUTOBUSES AMA        | AAA840626MV7  |
| 1145  | ASIENTOS VEHICULARES ASTRON,       | ASIENTOS VEHICULARES ASTRON,       | AVA9007167A8  |
| 1742  | ALVEG DISTRIBUCION QUIMICA S       | ALVEG DISTRIBUCION QUIMICA S       | NAL7405305T6  |
| 1667  | INDUSTRIAL PATRONA S.A. DE C.V.    | INDUSTRIAL PATRONA S.A. DE C.V.    | IPA811214UR1  |
| 1012  | PRODUCTOS AGROPECUARIOS DE         | PRODUCTOS AGROPECUARIOS DE         | PAT850114P50  |
| 9997  | PRODUCTORA MEXICANA DE ARR         | PRODUCTORA MEXICANA DE ARR         | PMA1207258K4  |
| 123   | PROVEEDORDEPRUEBA SA DE CV         | PROVEEDOR DE PRUEBA                | PROV1234561S1 |
|       |                                    |                                    |               |

Fig. 6.3.1 Nueva Referencia, Ventana de Catálogo de Importadores y Exportadores.

8. En los campos **"Impo. y Expo."** el usuario deberá seleccionar el tipo de operación de la referencia.

| Operación:                                                                                                    | eración Cove:                                                                                                    | Impo. O Expo.                                                                          | 🗖 Activar Sul                | odivisión de Fac                              | turas                                                      |
|----------------------------------------------------------------------------------------------------|----------------------------------------------------------------------------------------------------|----------------------------------------------------------------------------------------|------------------------------|-----------------------------------------------|------------------------------------------------------------|
| mp/Exp:                                                                                                    |                                                                                                    | F. Entrada: 23/10/17<br>F. Pago: 23/10/17                                              |                              | a vm en automa                                | BCO                                                        |
| Facturas     Detalle     Agr       Image: Image of the state of the state of t | rupación Cove                                                                                                    |                                                                                        | " @ fa                       |                                               |                                                            |
| Consec.: Número:                                                                                                    | Fecha: Inc                                                                                                    | coterm: Proveedor:                                                                     |                              |                                               |                                                            |
| Consec.: Número:                                                                                                    | Fecha: Inc<br>Valor Factura: Valor D                                                                                                    | coterm: Proveedor:                                                                     | Peso:                        | Sin part                                      | iidas.<br>són                                              |
| Consec.: Número:<br>Factura proveedor:<br>País de Facturación:                                                                                                    | Fecha: Inc<br>Valor Factura: Valor D<br>Moneda:<br>Constant of the sector of the sector of the | Coterm: Proveedor:                                                                     | Peso:                        | Subdivi                                       | idas.<br>són<br>Descuento                                  |
| Consec.: Número:<br>Factura proveedor:<br>País de Facturación:<br>Vinculación: Cert. Origen: I<br>NO FUNGE                                                                                                    | Fecha: Inc<br>Valor Factura: Valor D<br>Moneda:<br>No. Exportador: Destinatari                                                                                                    | Coterm: Proveedor:<br>Colares: Valor Mercancia:<br>Factor Monetario:<br>io:            | Peso:                        | Sin part     Sin part     Subdivis      0.000 | iidas.<br>són<br>Descuento<br>C % C s<br>Factor Descuento: |
| Consec.: Número:<br>Factura proveedor:<br>País de Facturación:<br>Vinculación:<br>NO VINGE VINGE<br>Lugar de emisión:<br>No. Ope                                                                                                    | Fecha:     Inc       Valor Factura:     Valor D       Moneda:                                                                                                    | Colerm: Proveedor:<br>Colares: Valor Mercancía:<br>Factor Monetario:<br>io:<br>Adenda: | Peso:<br>Seguros:<br>Fletes: | 0.000<br>0.000                                | idas.<br>són<br>© % © s<br>Factor Descuento:               |

Fig. 6.3.1 Nueva Referencia, Campo Impo y Expo.

| MN No: PL-CC-001-01 | Depto.: | Control de Calidad | Página: | 13 de 64 |  |
|---------------------|---------|--------------------|---------|----------|--|
|---------------------|---------|--------------------|---------|----------|--|

9. En los campos **"F. Entrada y F. Pago"** en automático el sistema coloca una fecha o en caso contrario el usuario podrá cambiarlas dando clic sobre el icono del calendario y seleccionando la fecha.

| Operación:                                                   | Cperaci                      | ón Cove:                                        | ©                    | Impo. Expo.                             | Activar Sut | odivisión de Fac | turas         |
|--------------------------------------------------------------|------------------------------|-------------------------------------------------|----------------------|-----------------------------------------|-------------|------------------|---------------|
| Cliente: mp/Exp:                                             |                              |                                                 | F. E                 | Entrada: 23/10/17                       | Deshabilita | a VM en automá   | tico          |
| Facturas                                                     | Detalle Agrupa<br>de 0   ▶ ▶ | ción Cove                                       | Incoterm: Pr         | e i i i i i i i i i i i i i i i i i i i | -           | - a              |               |
|                                                              |                              |                                                 |                      |                                         |             | 100              |               |
| Factura proveedor:<br>País de Facturación                    | :                            | Valor Factura: V.<br>Moneda:                    | alor Dolares:<br>Fac | Valor Mercancía:                        | Peso:       | Sin part         | tidas.<br>són |
| Factura proveedor:<br>País de Facturación<br>Vinculación: Ce | rt. Origen: No. E            | Valor Factura: V<br>Moneda:<br>xportador: Desti | alor Dolares:<br>Fac | Valor Mercancia:                        | Peso:       | Sin part         | Descuento     |

Fig. 6.3.1 Nueva Referencia, campos F. Entrada y F. Pago.

10. El usuario deberá marcar la casilla en caso de que necesite una **"Subdivisión de Facturas"** o **"Deshabilite el VM en automático"**.

| )peración:                                                     | Operación Cove: |           | Impo            | o. C Expo.                             | Activar Sul | odivisión de Fac | turas                     |
|----------------------------------------------------------------|-----------------|-----------|-----------------|----------------------------------------|-------------|------------------|---------------------------|
| mp/Exp:                                                        | a               |           | F. Pago         | 23/10/17                               |             |                  |                           |
| Facturas Deta                                                  | le Agrupación   | Cove      |                 |                                        |             |                  |                           |
|                                                                | > H   D   P 9   | XOX       | 6   0   h A     |                                        | " 📾 🔞       |                  |                           |
|                                                                |                 |           |                 |                                        |             |                  |                           |
| Consec.: Número:                                               |                 | Fecha:    | ncoterm: Provee | edor:                                  |             |                  |                           |
| Consec.: Número:                                               | Valo            | Fecha: Ir | ncoterm: Provee | edor:<br>Q for alor Mercancía:         | Peso:       | Sin part         | idas.                     |
| Consec.: Número:<br>Factura proveedor:<br>País de Facturación: | Valo            | Fecha: II | Dolares: V:     | edor:<br>alor Mercancía:<br>Monetario: | Peso:       | Sin part         | idas.<br>són<br>Descuento |

Fig. 6.3.1 Nueva Referencia, Casillas.

| MN No: PL-CC-001-01 Depto.: Control de Calidad Página: 14 de 64 | MN No: PL-CC-001-01 | Depto.: | Control de Calidad | Página: | 14 de 64 |  |
|-----------------------------------------------------------------|---------------------|---------|--------------------|---------|----------|--|
|-----------------------------------------------------------------|---------------------|---------|--------------------|---------|----------|--|

11. Para finalizar el usuario deberá dar clic sobre el icono **"Guardar"** y para que el sistema cree la nueva referencia.

| Operación: Q Ope           | eración Cove:              | © Impo. ○ Expo.           | 🗌 Activar Su   | bdivisión de Facturas |
|----------------------------|----------------------------|---------------------------|----------------|-----------------------|
| Cliente:                   |                            | F. Entrada: 23/10/17      | 📋 🗌 Deshabilit | a VM en automático    |
| Imp/Exp:                   |                            | F. Pago: 23/10/17         | 2              |                       |
| Facturas Detalle Ag        | rupación Cove              |                           |                |                       |
| l4 4 0 de0 ▶ ▶             | 8 9 8 X 0 8 h 1            |                           |                |                       |
| Consec.: Número:           | Fecha: In                  | coterm: Proveedor:        |                |                       |
|                            |                            |                           |                |                       |
| Factura proveedor:         | Valor Factura: Valor D     | Dolares: Valor Mercancía: | Peso:          | Sin partidas.         |
| Defe de Frankreider        |                            | Ender Manabaia            |                | Subdivisón            |
|                            |                            |                           |                | Descuento             |
| Vinculación: Cert. Origen: | No. Exportador: Destinatar | io:                       | Seguros:       | 0.000                 |
| NO VO FUNGE                |                            | ٩,                        | Fletes:        | 0.000 Factor Descu    |
| Lugar de emisión: No. Ope  | racion COVE COVE:          | Adenda:                   | - Embalaies:   | 0.000                 |
|                            |                            |                           |                |                       |

Fig. 6.3.1 Nueva Referencia, Botón Guardar.

| MN No: PL-CC-001-01 Depto.: Control de Calidad Página: 15 de 64 | MN No: PL-CC-001-01 | Depto.: | Control de Calidad | Página: | 15 de 64 |
|-----------------------------------------------------------------|---------------------|---------|--------------------|---------|----------|
|-----------------------------------------------------------------|---------------------|---------|--------------------|---------|----------|

#### 6.3.2 BUSCAR REFERENCIA

1. El usuario deberá "Escribir" en el campo llamado "Operación" o dar clic en el icono de la lupa.

| Operación: Ope                                                                                                    | eración Cove:               | lmpo. C Expo.                | 🗌 Activar Su   | bdivisión de Fac | turas            |
|----------------------------------------------------------------------------------------------------|-----------------------------|------------------------------|----------------|------------------|------------------|
| Cliente:                                                                                                    |                             | F. Entrada://_               | 🛛 🗌 Deshabilit | a VM en automá   | lico             |
| Imp/Exp:                                                                                                    |                             | F. Pago:                     | 1              |                  |                  |
| Facturas Detalle Agr                                                                                                | rupación Cove               |                              |                |                  |                  |
| [4 4   0 de 0   ▶ ▶]   _                                                                                            | ) <b>[? '? ] X @</b>   & [] |                              |                |                  |                  |
| Consec.: Número:                                                                                                    | Fecha:                      | Incoterm: Proveedor:         |                |                  |                  |
|                                                                                                    |                             |                              |                |                  |                  |
| Factura proveedor:                                                                                                  | Valor Factura: Va           | or Dolares: Valor Mercancía: | Peso:          | Sin part         | idas.            |
|                                                                                                    | Manada:                     | Easter Menetarie:            |                | Subdivi          | són              |
| Defe de Enstrumeión:                                                                                                | moneda:                     | ractor Monetario:            |                |                  | Descuento        |
| País de Facturación:                                                                                                |                             |                              |                |                  | 0%0\$            |
| País de Facturación:                                                                                                | No. Exportador: Destin      | atario:                      | Seguros:       | 0.000            |                  |
| País de Facturación:           Vinculación:         Cert. Origen:         I           NO         NO FUNGE         I | No. Exportador: Destin      | atario:                      | Seguros:       | 0.000            | Factor Descuen   |
| País de Facturación:<br>Vinculación: Cert. Origen: I<br>NO VINCE NO FUNGE V<br>Lugar de emisión: No. Ope            | No. Exportador: Destin      | atario:<br>Adenda:           | Seguros:       | 0.000            | Factor Descuento |

Fig. 6.3.2 Buscar Referencia, Campo Operación.

2. Al dar clic sobre el icono de la **"Lupa"** el sistema abrirá una ventana en el cual le mostrará al usuario las referencias ya creadas, el usuario deberá seleccionar la referencia deseada y dar doble clic sobre de ella.

| Exacta     | a 🗖 Operac | De     Hasta       23/10/16     23/10/17       iones para subdivisión de facturas | Alcance<br>© Todo C Con | Saldo C Sin Saldo     | n         |
|------------|------------|-----------------------------------------------------------------------------------|-------------------------|-----------------------|-----------|
| erencia    | Pedimento  | Imp/Exp                                                                           | Observaciones           | Fecha                 | Operac    |
|            |            | PROVEEDORDEPRUEBA SA DE CV                                                        |                         | 20/10/2017 01:54 p.m. | Importaci |
|            |            | PROVEEDORDEPRUEBA SA DE CV                                                        |                         | 20/10/2017 01:28 p.m. | Importaci |
|            |            | PROVEEDORDEPRUEBA SA DE CV                                                        |                         | 20/10/2017 01:27 p.m. | Importaci |
| BA17-9999  | 7000111    | PROVEEDORDEPRUEBA SA DE CV                                                        |                         | 14/10/2017            | Importaci |
| BA17-0004  | 7000004    | PLASTIC OMNIUM AUTO INDUSTRIAL S DE R.L. DE C.V.                                  |                         | 28/09/2017            | Importaci |
| BA17-0001  | 7000000    | PROCTER & GAMBLE INTERNATIONAL OPERATIONS, S.A.                                   |                         | 26/09/2017            | Exportaci |
| BA17-0002  | 7000000    | PROCTER & GAMBLE INTERNATIONAL OPERATIONS, S.A.                                   |                         | 26/09/2017            | Importaci |
| BA17-0003  | 7000333    | PROCTER & GAMBLE INTERNATIONAL OPERATIONS, S.A.                                   |                         | 25/09/2017            | Importaci |
| BA17-0999  | 7000000    | PLASTIC OMNIUM AUTO INDUSTRIAL S DE R.L. DE C.V.                                  |                         | 24/09/2017            | Importaci |
| BA2017-002 | 7000000    | ASIENTOS PARA AUTOBUSES AMAYA, S.A. DE C.V.                                       |                         | 20/09/2017            | Importaci |
| BA17-002   | 7000000    | INDUSTRIAL PATRONA S.A. DE C.V.                                                   |                         | 03/02/2017            | Importaci |
|            | 7000001    | IACNA MEXICO II S. DE R.L. DE C.V.                                                |                         | 02/02/2017            | Importaci |

Fig. 6.3.2 Buscar Referencia, Ventana Catálogo de Facturas y Partidas.

|  | MN No: PL-CC-001-01 | Depto.: | Control de Calidad | Página: | 16 de 64 |
|--|---------------------|---------|--------------------|---------|----------|
|--|---------------------|---------|--------------------|---------|----------|

#### 6.4 LLENADO DE PESTAÑAS

Cuando el usuario seleccione o cree la referencia se habilitarán los campos de las cuatro pestañas que se encuentran dentro del módulo **"Facturas y Partidas"**.

| Operación:         PRUEBA123         Q           Cliente:         123         Q           mp/Exp:         123         Q                                                                                                    | Dperación Cove:<br>PROVEEDORDEPRUEBA SA DE<br>PROVEEDORDEPRUEBA SA DE | CV         F. Entrada:           CV         F. Pago: | Expo.         Activar Su           3/10/17         Deshabili           3/10/17         IIII | ubdivisión de Facturas<br>ta VM en automático |      |  |
|----------------------------------------------------------------------------------------------------|-----------------------------------------------------------------------|------------------------------------------------------|---------------------------------------------------------------------------------------------|-----------------------------------------------|------|--|
| Facturas     Detaile       Image: A state of the state of the | Agrupación Cove                                                       | * 🖻 🗞 101 📑 🖴 15                                     | i 😨 🌇 💕 📾 🚳                                                                                 |                                               |      |  |
| País de Facturación:                                                                                                    | Valor Factura:                                                        | Valor Dolares: Valor I<br>Factor Mone                | tercancia: Peso:                                                                            | Sin partidas.                                 |      |  |
| NO VINCUISCON NO FUNCE                                                                                                    | Operacion COVE COVE:                                                  | Adenda:                                              | Seguros:<br>Fletes:<br>Embalajes:<br>Otros:                                                 | 0.000 0.000 0.000                             |      |  |
| Resumen Items<br>Número                                                                                                    | Fecha                                                                 | Valor ME                                             | Moneda                                                                                      | Valor US                                      | Peso |  |

Fig. 6.4 Módulo Facturas y Partidas, Llenado de Pestañas.

#### 6.4.1 PESTAÑA FACTURAS

1. En esta pestaña el sistema en automático va agregando todos los gastos que va generando la referencia en los cuales se capturan en el módulo **"Pagos Hechos"**.

| Operación:         PRUEBA 123           Cliente:         123           Imp/Exp:         123                                                                                                    | Operación Cove:     PROVEEDORDEPRUEBA SA DE     PROVEEDORDEPRUEBA SA DE | CV         F. Entrada:           CV         F. Pago:                                                                                                    | C Expo. Activar Sut<br>23/10/17 C Deshabilita<br>23/10/17 C Deshabilita                                                                                                    | división de Facturas<br>a VM en automático |      |
|----------------------------------------------------------------------------------------------------|-------------------------------------------------------------------------|----------------------------------------------------------------------------------------------------|----------------------------------------------------------------------------------------------------|--------------------------------------------|------|
| Facturas     Detaile       Id     0     de 0       Consec:     Número:       Factura proveedor:       Pais de Facturación:       Vinculación:       Cert. Origen:       NO       Lugar de emisión: | Agrupación Cove<br>P P P P P P P P P P P P P P P P P P P                | X Content of the second second | r Mercancia: Peso:<br>r Mercancia: Peso:<br>Fletes: Fletes: Fletes:<br>Ctros: Ctros: | 0.000<br>0.000<br>0.000                    |      |
| Resumen Item                                                                                                    | 5 Fecha                                                                 | Valor ME                                                                                                    | Moneda                                                                                                    | Valor US                                   | Peso |
|                                                                                                    |                                                                         |                                                                                                    |                                                                                                    |                                            |      |

Fig. 6.4.1 Módulo Facturas y Partidas, Pestaña Facturas.

| MN No: PL-CC-001-01 | Depto.: | Control de Calidad | Página: | 17 de 64 |
|---------------------|---------|--------------------|---------|----------|
|                     |         |                    |         |          |

2. El usuario deberá dar clic en el botón "Nuevo", posteriormente deberá capturar los campos.

| Facturas Detalle A           | upación Cove         | ) () () () () () () () () () () () () () | 🗟 🗂 📾      |             |
|------------------------------|----------------------|------------------------------------------|------------|-------------|
| Consec.: Número:             | Fecha:               | Incoterm: Proveedor:                     |            |             |
| Factura proveedor:           | Valor Factura: V     | alor Dolares: Valor Mercano              | cía: Peso: | Subdivisó   |
| País de Facturación:         | Moneda:              | Factor Monetario:                        |            | I Subdiviso |
| Vinculación: Cert. Origen: N | lo. Exportador: Dest | inatario:                                | Seguros:   | 0.000       |
| NO 🔻 NO FUNGE 🔽              |                      | ۹,                                       | Fletes:    | 0.000       |
| Lugar de emisión: No. Oper   | acion COVE COVE:     | Adenda:                                  | Embalajes: | 0.000       |
| 1                            |                      |                                          |            |             |

Fig. 6.4.1 Pestaña Facturas, botón Nuevo.

3. En el campo **"Consecutivo"** el sistema en automático va colocando el número consecutivo de la factura que se esté creando.

| ∢ ∢   1 de 1   ▶ ▶    🗋 🔐         | 9 🛛 X 🛛 🛛      | K 🗈 🛍 10 i 🖷   |                  | " 💼 👘      |             |
|-----------------------------------|----------------|----------------|------------------|------------|-------------|
| Consec. Número:                   | Fecha:         | Incoterm: Pr   | oveedor:         |            | ļ           |
| Factura proveedor:                | Valor Factura: | Valor Dolares: | Valor Mercancía: | Peso:      | Sin partid  |
|                                   | 0.0            | 0.00           | 0.00             | 0.000      | Subdivision |
| País de Facturación:              | Moneda:        | Fac            | tor Monetario:   |            |             |
| 9                                 |                |                | ٩,               | 0          |             |
| Vinculación: Cert. Origen: No. Ex | portador:      | Destinatario:  | 594.4V           | Seguros:   | 0.000       |
| NO 🔽 NO FUNGE 💌                   |                | Q,             |                  | Fletes:    | 0.000       |
| Lugar de emisión: No. Operacion   | COVE COVE:     | Ade            | enda:            | Embalajes: | 0.000       |
| I I                               |                | I              |                  | Otros      | 0.000       |

Fig. 6.4.1 Pestaña Facturas, campo "Consecutivo".

| MN No: PL-CC-001-01 | Depto.: | Control de Calidad | Página:  | 18 de 64 |
|---------------------|---------|--------------------|----------|----------|
|                     | Dopton  |                    | i ugina. |          |

4. En el campo **"Número"** el usuario deberá colocar el número o nombre de la factura correspondiente a la factura enviada por el cliente.

| Consec.: Número:              | Fecha:          | Incoterm: P    | roveedor:        |            |               |
|-------------------------------|-----------------|----------------|------------------|------------|---------------|
| Factura proveedor:            | Valor Factura:  | Valor Dolares: | Valor Mercancía: | Peso:      | _ Sin partida |
|                               | 0.0             | 0.00           | 0.00             | 0.000      | D 🗌 Subdivisó |
| País de Facturación:          | Moneda:         | Fa             | ctor Monetario:  |            |               |
| Q                             | Q               | 100 (10010) Au | Q.               | 0          |               |
| Vinculación: Cert. Origen: No | Exportador:     | Destinatario:  |                  | Seguros:   | 0.000         |
| NO VINGE                      |                 | Q,             |                  | Fletes:    | 0.000         |
| Lugar de emisión: No. Opera   | cion COVE COVE: | Ad             | enda:            | Fachalaian | 0.000         |
|                               |                 |                |                  | Emparajes. | 0.000         |
|                               |                 |                |                  |            |               |

Fig. 6.4.1 Pestaña Facturas, campo "Número".

5. En el campo **"Fecha"** el usuario deberá colocar la fecha de la cual aparece en la factura.

| Facturas Detalle Agrupaci         | ón Cove              |                           |              |                 |
|-----------------------------------|----------------------|---------------------------|--------------|-----------------|
| l4 4   1 de 1   ▶ ▶    🗋 📄        | 🍤 🚽 🗙 🐵 🔥 🗈 🖡        | 3 10   h 🛓   là 🕫 🐺       | - R          |                 |
| Consec.: Número:                  | Fecha:               | coterm: Proveedor:        |              | _               |
| Factura proveedor:                | Valor Factura: Valor | Dolares: Valor Mercancía: | Peso:        | _ 🗌 Sin partida |
|                                   | 0.00                 | 0.00 0.0                  | 0.000        | D 🗌 Subdivisór  |
| País de Facturación:              | Moneda:              | Factor Monetario:         |              |                 |
| Q.                                | Q.                   |                           | 0            |                 |
| Vinculación: Cert. Origen: No. Es | xportador: Destinata | io:                       | Seguros:     | 0.000           |
| NO V NO FUNGE                     |                      | Q,                        | Fletes:      | 0.000           |
| Lugar de emisión: No. Operacio    | n COVE COVE:         | Adenda:                   | - Embalaies  | 0.000           |
|                                   |                      |                           | cinicatajes. | 0.000           |
|                                   |                      |                           | Otros:       | 0.000           |

Fig. 6.4.1 Pestaña Facturas, campo "Fecha"

|  | MN No: PL-CC-001-01 | Depto.: | Control de Calidad | Página: | 19 de 64 |
|--|---------------------|---------|--------------------|---------|----------|
|--|---------------------|---------|--------------------|---------|----------|

6. En el campo **"Incoterm"** el usuario deberá colocar el incoterm que aparezca en la factura en caso de saberlo lo colocará o lo contrario el usuario deberá dar clic sobre el icono de la lupa.

| Facturas Detalle Agrupació         | n Cove             |                      |                |                                   |
|------------------------------------|--------------------|----------------------|----------------|-----------------------------------|
| l4 4   1 de 1   ▶ ▶     ]] 🔐       | 9 🔒 🗙 🎯 🗼 🖻        | 6 9 16 A 16          | 9 5 1 6 6      |                                   |
| Consec.: Número:                   | Fecha:             | Incoterm: Proveedor: |                |                                   |
| Factura proveedor:                 | Valor Factura: Val | or Dolares: Valor Me | rcancía: Peso: | Sin partidas.<br>000 □ Subdivisón |
| País de Facturación:               | Moneda:            | Factor Monetar       | io:            |                                   |
| Q                                  | Q,                 | Q                    | 0              |                                   |
| Vinculación: Cert. Origen: No. Exp | ortador: Destin    | atario:              | Seguros:       | 0.000                             |
| NO VO FUNGE                        |                    | Q,                   | Fletes:        | 0.000                             |
| Lugar de emisión: No. Operacion    | COVE COVE:         | Adenda:              | Embalajes:     | 0.000                             |
|                                    |                    |                      | Otros:         | 0.000                             |

Fig. 6.4.1 Pestaña Facturas, campo "Incoterm".

7. Al dar clic sobre el icono de la **"Lupa"** el sistema abrirá una ventana en el cual aparece un catálogo de los incoterms, el usuario deberá seleccionar y dar clic sobre de él.

|          | Describe of fee             |
|----------|-----------------------------|
| Incoterm | EN EARDICA                  |
| ECA      | ER ANCO TRANSPORTISTA       |
| EAS      |                             |
| FOR      | FREE ON BOARD               |
| CFR      | COSTO Y FLETE               |
| CIF      | COSTO, SEGURO Y FLETE       |
| CPT      | TRANSPORTE PAGADO HASTA     |
| CIP      | TRANSPORTE Y SEGURO PAGADOS |
| DDU      | ENTREGADA DERECHOS NO PAGA. |
| DDP      | ENTREGADA DERECHOS PAGADOS  |
| DAP      | ENTREGADA EN EL LUGAR       |
| DAT      | ENTREGADA EN TERMINAL       |

Fig. 6.4.1 Pestaña Facturas, ventana de búsqueda de Incoterms.

| MN No: PL-CC-001-01Depto.:Control de CalidadPágina:20 de 64 | o: PL-CC-001-01 |
|-------------------------------------------------------------|-----------------|
|-------------------------------------------------------------|-----------------|

8. En el campo **"Proveedor"** el usuario deberá escribir el código del proveedor o en caso contrario el usuario deberá dar clic sobre el icono de la lupa.

| Facturas     Detalle     Agrupa       I     de 1     I | ción Cove       | 1<br>1<br>1          | : 9 5 <b>.</b> • • • |                 |
|--------------------------------------------------------|-----------------|----------------------|----------------------|-----------------|
| Consec.: Número:                                       | Fecha:          | Incoterm: Proveedor  | 4                    |                 |
| Factura proveedor:                                     | Valor Factura:  | Valor Dolares: Valor | Mercancía: Peso:     | Sin partida     |
| País de Facturación:                                   | 0.00<br>Moneda: | Eactor Mone          | 0.00 0.0             | 000 🗌 Subdivisó |
|                                                        |                 |                      | . 0                  |                 |
| Vinculación: Cert. Origen: No.                         | Exportador: De  | stinatario:          | Seguros:             | 0.000           |
| NO VO FUNGE                                            |                 | ٩,                   | Fletes:              | 0.000           |
| Lugar de emisión: No. Operaci                          | on COVE COVE:   | Adenda:              | Embalajes:           | 0.000           |
|                                                        |                 |                      | Otros:               | 0.000           |

Fig. 6.4.1 Pestaña Facturas, campo "Proveedor"

9. Al dar clic sobre el icono de la **"Lupa"** el sistema abrirá una venta en el cual aparecerá un catálogo de los proveedores, el usuario deberá seleccionar y dar doble clic sobre de él.

| Exacta |               |                                        |                                                                |  |  |  |  |
|--------|---------------|----------------------------------------|----------------------------------------------------------------|--|--|--|--|
| Clave  | Ident. Fiscal | Razón Social                           | Domicilio                                                      |  |  |  |  |
| 3      | BME910913BA2  | Benteler de México S.A. de C.V.        | Calle: #: 38 Col.: CP: 20031-202 RIO DE JANEIRO BRASIL (REPUB. |  |  |  |  |
| 5      | TIM9112096J4  | Trinity Industries de México S. de R.L | Calle: #: 99 Col.: CP: 8002 ZURICH SUIZA (CONFEDERACION)       |  |  |  |  |
| 1      | ETC971210EA9  | Eaton Truck Components S. de R.L. d    | Calle: #: 39 Col.: CP: 2750 BUENOS AIRES ARGENTINA (REPUBLIC   |  |  |  |  |
| 2      | TME9909095F7  | Toro Company de México S. de R.L       | Calle: #: 31 Col.: CP: 8001 BURGAS BULGARIA (REPUBLICA DE)     |  |  |  |  |
| 4      | CLM9904193H5  | Cooper Lighting de México S. de R.L    | Calle: #: 32 Col.: CP: 120 00 PRAGA REPUBLICA CHECA            |  |  |  |  |
| 6      | SMT961022MQ5  | Sunrise Medical Tecnologías S.A. de    | Calle: #: 91 Col.: CP: 10963 BERLIN ALEMANIA (REPUBLICA FEDE.  |  |  |  |  |
| 7      | CJU841215ISA  | Cummins Grupo Industrial S. de R.L     | Calle: #: 98 Col.: CP: 28012 MADRID ESPAÑA (REINO DE)          |  |  |  |  |
| 8      | TLO9809232W2  | Total Logistics S. de R.L. de C.V.     | Calle: #: 92 Col.: CP: 75006 PARIS FRANCIA (REPUBLICA FRANCE   |  |  |  |  |
| 9      | CWD0106296H5  | Cooper Wiring Devices de México S.A    | Calle: #: 97 Col.: CP: W1F 8WR LONDRES REINO UNIDO DE LA GR    |  |  |  |  |
| 10     | JCM9701315Q6  | Jabil Circuit de México S. de R.L. de  | Calle: #: 83 Col.: CP: 10562 ATENAS GRECIA (REPUBLICA HELENI.  |  |  |  |  |
| 11     | HCA930121163  | Harvard California S. de R.L. de C.V.  | Calle: #: 88 Col.: CP: 10000 ZAGREB CROACIA (REPUBLICA DE)     |  |  |  |  |
| 12     | ECM710819BW5  | Electro Componentes de México S.A      | Calle: #: 84 Col.: CP: 64332 TEL AVIV-YAFO ISRAEL (ESTADO DE)  |  |  |  |  |
| 13     | FRO9505035Y7  | Fromex S.A. de C.V.                    | Calle: #: 33 Col.: CP: 10151 TURIN ITALIA (REPUBLICA ITALIANA) |  |  |  |  |
| 14     | STE961001959  | Foxconn Baja California S.A. de C.V.   | Calle: #: 94 Col.: CP: 10001 MANAGUA NICARAGUA (REPUBLICA D    |  |  |  |  |
| 15     | SME880302R49  | Samsung Mexicana S.A. de C.V.          | Calle: #: 87 Col.: CP: 259-9 SEUL COREA (REPUBLICA DE) (COREA  |  |  |  |  |
| 16     | VME640813HF6  | Volkswagen de México S.A. de C.V.      | Calle: #: 96 Col.: CP: 01-042 VARSOVIA POLONIA (REPUBLICA DE)  |  |  |  |  |
| 17     | CAM900914QU0  | Componentes Avanzados de México        | Calle: #: 93 Col.: CP: 1150-007 LISBOA PORTUGAL (REPUBLICA P.  |  |  |  |  |
| 18     | PLA720201746  | Plamex S.A. de C.V.                    | Calle: #: 36 Col.: CP: 109012 MOSCU RUSIA (FEDERACION RUSA)    |  |  |  |  |

Fig. 6.4.1 Pestaña Facturas, ventana de búsqueda de proveedores.

| MN No: PL-CC-001-01 | Depto.: | Control de Calidad | Página: | 21 de 64 |
|---------------------|---------|--------------------|---------|----------|
|                     | 1       |                    |         |          |

10.En el campo **"Factura Proveedor"** el sistema en automático llenará este campo de acuerdo lo que se haya escrito en el campo **"Número"**.

| ŀ | ∢ ∢  1           | de 1   🕨      | NIDI       | 9           | XØ                 | i 🔓 🕹         | 015      |                  | •          |                |
|---|------------------|---------------|------------|-------------|--------------------|---------------|----------|------------------|------------|----------------|
|   | Consec.: Número  | D:            |            |             | Fecha:             | 7             | erm: Pro | veedor:          |            |                |
|   | Factura proveedo | or:           |            | Valor F     | actura:            | Valor Dola    | ires:    | Valor Mercancía: | Peso:      | Sin partid     |
|   | Pais de Facturac | ión:          |            | Moned       | u.<br>a:<br>] Q, [ | 00            | Facto    | pr Monetario:    | 0.0        | UU I Subdiviso |
|   | Vinculación:     | Cert. Origen: | No.        | Exportador: |                    | Destinatario: |          |                  | Seguros:   | 0.000          |
|   | NO 🔻             | NO FUNGE      | <b>•</b>   |             |                    |               | Q,       |                  | Fletes:    | 0.000          |
|   | Lugar de emisión | :             | No. Operac | ion COVE    | COVE:              |               | Aden     | da:              | Embalajes: | 0.000          |
|   |                  |               |            |             |                    |               |          |                  | Otros:     | 0.000          |

Fig. 6.4.1 Pestaña Facturas, campo "Facturas proveedor"

11.En el campo **"Valor Factura"** el usuario deberá colocar el valor total de la factura.

| Facturas Detalle Ag                                                                          | rupación Core        |                      |                                        |               |
|----------------------------------------------------------------------------------------------|----------------------|----------------------|----------------------------------------|---------------|
| ∢ ∢   1 de 1   ▶ ▶                                                                           | ) 🖹 🤊 🔒 🗙 🔘 👗 🛛      | à 🖒 I 🕗 I 🗅 🚊 I 🗄    | i 19 55 💕 🖻 🛍                          |               |
| Consec.: Número:                                                                             | echa:                | Incoterm: Proveedor: |                                        |               |
| Factura proveedor:                                                                           | Valor Factura:       | /alor Dolares: Valor | Mercancía: Peso:                       | Sin partid    |
|                                                                                              | 0.00                 | 0.00                 | 0.00 0.0                               | 000 Subdivisó |
|                                                                                              | Moneda:              | Factor Mone          | ario:                                  |               |
| País de Facturación:                                                                         |                      |                      |                                        |               |
| País de Facturación:                                                                         |                      | Q                    | 0                                      |               |
| Pais de Facturación:<br>Q D<br>Vinculación: Cert. Origen:                                    | No. Exportador: Dest | inatario:            | 0<br>Seguros:                          | 0.000         |
| Pais de Facturación:<br>Vinculación: Cert. Origen: I<br>NO V NO FUNGE V                      | No. Exportador: Dest | inatario:            | 0<br>Seguros:                          | 0.000         |
| Pais de Pacturación:<br>Vinculación: Cert. Origen:<br>NO  NO FUNGE Lugar de emisión: No. Ope | No. Exportador: Dest | inatario:<br>Adenda: | 0<br>Seguros:<br>Fletes:<br>Embalaies: | 0.000         |

Fig. 6.4.1 Pestaña Facturas, campo "Valor Factura"

| MN No: PL-CC-001-01 | Depto.: | Control de Calidad | Página: | 22 de 64 |
|---------------------|---------|--------------------|---------|----------|
|                     | 1       |                    |         |          |

12.En el campo **"Valor Dólares"** el sistema en automático hará la conversión de moneda extranjera y pasara el valor factura a dólares.

| Facturas Detalle Agru        | ipación Cove     |                |                    |            |               |
|------------------------------|------------------|----------------|--------------------|------------|---------------|
| l≪ ≪   1 de 1   ▶ ▶    []    | 🖹 🍤 🛃 🗙 🐵   🐰    | n n 10   n 1   |                    | " 📾 📦      |               |
| Consec.: Número:             | Fecha:           | Incoterm: Pro  | veedor:            |            |               |
| Factura proveedor:           | Valor Factura:   | Valor Dolares: | Valor Mercancía:   | Peso:      | Sin partic    |
| País de Facturación:         | 0.00 Moneda:     | 0.00<br>Eacto  | 0.00<br>Monetario: | 0.00       | 00 🗌 Subdivis |
|                              |                  |                |                    | 0          |               |
| Vinculación: Cert. Origen: N | o. Exportador: D | estinatario:   |                    | Seguros:   | 0.000         |
| NO VINGE                     |                  | ٩,             |                    | Fletes:    | 0.000         |
|                              |                  | A              | de la              |            |               |
| Lugar de emisión: No. Oper   | acion COVE COVE: | Aden           | Da:                | Embalaies: | 0.000         |

Fig. 6.4.1 Pestaña Facturas, campo "Valor Dólares"

13.En el campo **"Valor Mercancía"** el sistema en automático llenará este campo cuando el usuario coloque el **"Valor Factura"**.

| Facturas Detalle Agr         | upación Cove             | 1. 0 II A IB 0 15                               |              |             |
|------------------------------|--------------------------|-------------------------------------------------|--------------|-------------|
| Consec.: Número:             | Fecha:                   | Incoterm: Proveedor:                            |              | Ş           |
| Pactura proveedor:           | Valor Factura: Valo      | 0.00 Valor Mercancia:<br>0.00 Eactor Monetario: | 0.000        | Sin partida |
|                              |                          |                                                 | 0            |             |
| Vinculación: Cert. Origen: N | lo. Exportador: Destinat | ario:                                           | Seguros:     | 0.000       |
| NO V NO FUNGE                |                          | Q.                                              | Fletes:      | 0.000       |
| Lugar de emisión: No. Ope    | racion COVE COVE:        | Adenda:                                         | - Embalajes: | 0.000       |
|                              |                          |                                                 |              |             |

Fig. 6.4.1 Pestaña Facturas, campo "Valor Mercancía"

| MN No: PL-CC-001-01 | Depto.: | Control de Calidad | Página: | 23 de 64 |
|---------------------|---------|--------------------|---------|----------|
|                     |         |                    | -       |          |

14.En el campo **"Peso"** el usuario deberá colocar el peso total de la mercancía que aparezca en la factura del cliente.

| Facturas Detalle Agrupació             | in Cove             |                      |                 |                 |
|----------------------------------------|---------------------|----------------------|-----------------|-----------------|
| €   €     1       de 1   ▶ →       □ 📄 | 9 🚽 🗙 🔘 🗼 🗈         | 🔓 i 😧 i 🐘 🚊 i 🖫      | 9 Fi 💣 🖻 🛍      |                 |
| Consec.: Número:                       | Fecha:              | Incoterm: Proveedor: |                 |                 |
| Factura proveedor:                     | Valor Factura: Valo | r Dolares: Valor M   | ercancía: Peso: | Sin partida     |
|                                        | 0.00                | 0.00                 | 0.00 0.0        | 000 🗌 Subdivisó |
| País de Facturación:                   | Moneda:             | Factor Moneta        | irio:           |                 |
| Q. [                                   |                     | Q,                   | 0               |                 |
| Vinculación: Cert. Origen: No. Exp     | portador: Destina   | tario:               | Seguros:        | 0.000           |
| NO VINGE                               |                     | ۹.                   | Fletes:         | 0.000           |
| Lugar de emisión: No. Operacion        | COVE COVE:          | Adenda:              | Embalaies       | 0.000           |
|                                        |                     |                      | Otros:          | 0.000           |

Fig. 6.4.1 Pestaña Facturas, campo "Peso"

15.El usuario deberá seleccionar si la factura ira "Sin Partidas" o "Subdivisión" de factura.

| 4 4   1 de 1   ▶ ▶               | 9 🛛 🗙 🛛 🕹 🗈         | û 10 i ta 16         | 9566             |               |
|----------------------------------|---------------------|----------------------|------------------|---------------|
| Consec.: Número:                 | Fecha:              | Incoterm: Proveedor: |                  |               |
| Factura proveedor:               | Valor Factura: Valo | r Dolares: Valor M   | lercancía: Peso: | Sin partidas. |
| País de Facturación:             | Moneda:             | Factor Moneta        | ario:            |               |
| Vinculación: Cert. Origen: No. E | xportador: Destina  | tario:               | Seguros:         | 0.000         |
| NO VO FUNGE                      |                     | ٩,                   | Fletes:          | 0.000         |
| Lugar de emisión: No. Operacio   | n COVE COVE:        | Adenda:              | Embalajes        | s: 0.000      |
|                                  | I                   | I                    | Otros:           | 0.000         |

Fig. 6.4.1 Pestaña Facturas, casillas "Sin partidas" y "Subdivisión".

| MN No: PL-CC-001-01 | Depto.: | Control de Calidad | Página: | 24 de 64 |
|---------------------|---------|--------------------|---------|----------|
|                     |         |                    |         |          |

16.En el campo **"País de Facturación"** el usuario deberá colocar el código del país de facturación de la factura o en caso contrario deberá buscarlo dando clic en el icono de la lupa.

| racturas Detaile Agrupacion         | 7 🛃 🗙 🞯 🐰      | D 1 10 1       |                  | · 🖻 🛍      |             |
|-------------------------------------|----------------|----------------|------------------|------------|-------------|
| Consec.: Número:                    | Fecha:         | Incoterm: Pro  | weedor:          |            |             |
| Factura proveedor:                  | Valor Factura: | Valor Dolares: | Valor Mercancía: | Peso:      | Sin partida |
| País de Facturación:                | Moneda:        | Fact           | or Monetario:    | 0.000      |             |
| Vinculación: Cert. Origen: No. Expo | ortador: D     | estinatario:   |                  | Seguros:   | 0.000       |
| NO V NO FUNGE                       |                | Q,             |                  | Fletes:    | 0.000       |
| Lugar de emisión: No. Operacion (   | COVE COVE:     | Ader           | nda:             | Embalaies: | 0.000       |
| ļ l                                 |                |                |                  | Otros:     | 0.000       |

Fig. 6.4.1 Pestaña Facturas, campo "País de Facturación"

17.Al dar clic sobre el icono de la **"Lupa"** el usuario deberá seleccionar el país de facturación y posteriormente deberá dar doble clic sobre él.

| Texto de Búsqueda | 0      | Exacta                          |        |
|-------------------|--------|---------------------------------|--------|
| Clave             | Código | País                            | Moneda |
| AFG               | 18     | AFGANISTAN (EMIRATO ISLAMICO    | EURO   |
| ALD               | 0      | ALBANIA (REPUBLICA DE)          |        |
| DEU               | 0      | ALEMANIA (REPUBLICA FEDERAL DE) | EURO   |
| AND               | 0      | ANDORRA (PRINCIPADO DE)         |        |
| AGO               | 0      | ANGOLA (REPUBLICA DE)           |        |
| AIA               | 0      | ANGUILA                         |        |
| ATA               | 0      | ANTARTIDA                       |        |
| ATG               | 0      | ANTIGUA Y BARBUDA (COMUNIDA     |        |
| ANT               | 0      | ANTILLAS NEERLANDESAS (TERRIT   | FLORIN |
| SAU               | 0      | ARABIA SAUDITA (REINO DE)       | RIYAL  |
| DZA               | 0      | ARGELIA (REPUBLICA DEMOCRATI    | DINAR  |
| ARG               | 0      | ARGENTINA (REPUBLICA)           | PESO   |
| ARM               | 0      | ARMENIA (REPUBLICA DE)          |        |
| ABW               | 0      | ARUBA (TERRITORIO HOLANDES D    |        |
| AUS               | 0      | AUSTRALIA (COMUNIDAD DE)        | DOLAR  |
| AUT               | 0      | AUSTRIA (REPUBLICA DE)          | EURO   |
| AZE               | 0      | AZERBAIJAN (REPUBLICA AZERBAI   |        |
| BHS               | 0      | BAHAMAS (COMUNIDAD DE LAS)      | DOLAR  |

Fig. 6.4.1 Pestaña Facturas, ventana de búsquedas de facturas.

| MN No: PL-CC-001-01 | Depto.: | Control de Calidad | Página: | 25 de 64 |
|---------------------|---------|--------------------|---------|----------|
|                     | 1       |                    |         |          |

18.En el campo **"Moneda"** el usuario deberá colocar el código de la moneda que aparece en la factura o en caso contrario deberá buscarlo dando clic sobre el icono de la lupa.

| Facturas Detaile Agru        | ipación Cove          |                             |              |              |
|------------------------------|-----------------------|-----------------------------|--------------|--------------|
| l≪ ≪   1 de 1   ▶ ▶      🗋   | 🖹 🤌 🖪 🗙 🛞 🛛 🕅         | 🔓   🚱   🐘 🚔   🔓 🕫 🎼         |              |              |
| Consec : Número:             | Fecha                 | Incoterm: Proveedor:        |              |              |
| 1                            | 23/10/1               |                             |              |              |
| Factura proveedor:           | Valor Factura: Va     | or Dolares: Valor Mercancía | Peso:        | Sin partid   |
|                              | 0.                    | 0.00 0                      | .00 0.00     | 00 Subdiviso |
| País de Facturación:         | Moneda:               | Factor Monetario:           | 1            |              |
| 9                            |                       |                             | 0            |              |
| Vinculación: Cert. Origen: N | o. Exportador: Destir | atario:                     | Seguros:     | 0.000        |
| NO 🔻 NO FUNGE 💌              |                       | ٩,                          | Eletes:      | 0.000        |
| Lugar de emisión: No. Oper   | acion COVE COVE:      | Adenda:                     | Fickes.      | 0.000        |
|                              |                       |                             | - Embalajes: | 0.000        |
|                              |                       |                             |              | 0 000        |

Fig. 6.4.1 Pestaña Facturas, campo "Moneda".

19.Al dar clic sobre el icono de la **"Lupa"** el sistema abrirá una ventana en el cual aparecerá un catálogo de los diferentes tipos de moneda, el usuario deberá seleccionar el correspondiente y dar doble clic sobre de él.

| Texto de Búsqueda | Buscar  |
|-------------------|---------|
|                   |         |
| Clave             | PESO    |
| DKK               | CORONA  |
| DOP               | PESO    |
| DZD               | DINAR   |
| ECS               | SUCRE   |
| EEK               | CORONA  |
| EGP               | LIBRA   |
| ETB               | BIRR    |
| EUR               | EURO    |
| FJD               | DOLAR   |
| GHC               | CEDI    |
| GTO               | QUETZAL |
| GYD               | DOLAR   |
| HKD               | DOLAR   |
| HNL               | LEMPIRA |
| HTG               | GOURDE  |
| HUF               | FORIN   |
| IDR               | RUPIA   |

Fig. 6.4.1 Pestaña Facturas, ventana de búsqueda de claves de monedas.

| MN No: PL-CC-001-01 | Depto.: | Control de Calidad | Página: | 26 de 64 |
|---------------------|---------|--------------------|---------|----------|
|                     |         |                    | 1       |          |

20.En el campo **"Factor Monetario"** el sistema en automático llenará este campo al colocar el país de facturación, en caso contrario el usuario podrá cambiar el tipo de factor dando clic en el icono de la lupa.

| Facturas Detalle           | Agrupación Cove          |                          | _              | _              |
|----------------------------|--------------------------|--------------------------|----------------|----------------|
| € €   1 de 1   ▶ ▶         | 0 8 9 🛛 🗙 🛛 🛦 🗅          | 6 10 I B B B B B         | " @ D          |                |
| Consec.: Número:           | Fecha:                   | Incoterm: Proveedor:     |                | 3              |
| Factura proveedor:         | Valor Factura: Valo      | Dolares: Valor Mercance: | Peso:          | Sin partidas   |
|                            | 0.00                     | 0.00                     | 0.00           | 0 🗌 Subdivisón |
| País de Facturación:       | Moneda:                  | Factor Monetario:        |                |                |
| 9                          | Q                        | ٩                        | 0              |                |
| Vinculación: Cert. Origen: | No. Exportador: Destinat | ario:                    | Seguros:       | 0.000          |
| NO VINGE                   |                          | ٩,                       | Fletes         | 0.000          |
| Lugar de emisión: No.      | Operacion COVE COVE:     | Adenda:                  | Embalaiaa      | 0.000          |
|                            |                          |                          | - Embalajes: [ | 0.000          |
|                            |                          |                          | Otros:         | 0.000          |

Fig. 6.4.1 Pestaña Facturas, campo "Factor Monetario"

21.Al dar clic sobre el icono de la **"Lupa"** el sistema en automático abrirá una ventana con los factores monetarios, el usuario deberá seleccionar el correspondiente a la de la factura y deberá dar doble clic sobre de él.

| Texto de Búsqueda |        | French                          |        |
|-------------------|--------|---------------------------------|--------|
| [                 |        |                                 |        |
| Clave             | Código | País                            | Moneda |
| AFG               | 18     | AFGANISTAN (EMIRATO ISLAMICO    | EURO   |
| ALB               | 0      | ALBANIA (REPUBLICA DE)          |        |
| DEU               | 0      | ALEMANIA (REPUBLICA FEDERAL DE) | EURO   |
| AND               | 0      | ANDORRA (PRINCIPADO DE)         |        |
| AGO               | 0      | ANGOLA (REPUBLICA DE)           |        |
| AIA               | 0      | ANGUILA                         |        |
| ATA               | 0      | ANTARTIDA                       |        |
| ATG               | 0      | ANTIGUA Y BARBUDA (COMUNIDA     |        |
| ANT               | 0      | ANTILLAS NEERLANDESAS (TERRIT   | FLORIN |
| SAU               | 0      | ARABIA SAUDITA (REINO DE)       | RIYAL  |
| DZA               | 0      | ARGELIA (REPUBLICA DEMOCRATI    | DINAR  |
| ARG               | 0      | ARGENTINA (REPUBLICA)           | PESO   |
| ARM               | 0      | ARMENIA (REPUBLICA DE)          |        |
| ABW               | 0      | ARUBA (TERRITORIO HOLANDES D    |        |
| AUS               | 0      | AUSTRALIA (COMUNIDAD DE)        | DOLAR  |
| AUT               | 0      | AUSTRIA (REPUBLICA DE)          | EURO   |
| AZE               | 0      | AZERBAIJAN (REPUBLICA AZERBAI   |        |
| BHS               | 0      | BAHAMAS (COMUNIDAD DE LAS)      | DOLAR  |

Fig. 6.4.1 Pestaña Facturas, ventana de búsqueda de factores monetarios.

| MN No: PL-CC-001-01 Depto.: Control de Calidad Página: 27 de 64 | MN No: PL-CC-001-01 | Depto.: | Control de Calidad | Página: | 27 de 64 |
|-----------------------------------------------------------------|---------------------|---------|--------------------|---------|----------|
|-----------------------------------------------------------------|---------------------|---------|--------------------|---------|----------|

22.En el campo "Vinculación" el usuario deberá seleccionar si existe una vinculación cliente - proveedor.

| €                            | 🖹 🎾 🛃 🗙 🕘 🕺 🛛       |                       |                  |                 |
|------------------------------|---------------------|-----------------------|------------------|-----------------|
| Consec.: Número:             | Fecha:              | Incoterm: Proveedor:  |                  |                 |
| Factura proveedor:           | Valor Factura: V    | alor Dolares: Valor M | Mercancía: Peso: | Sin partid      |
|                              | 0.00                | 0.00                  | 0.00 0.          | 000 🗌 Subdivisó |
| País de Facturación:         | Moneda:             | Factor Monet          | ario:            |                 |
| 9                            | Q                   | Q,                    | 0                |                 |
| Vinculación: Cert. Origen: N | o. Exportador: Dest | inatario:             | Seguros:         | 0.000           |
| NO 🗾 NO FUNGE 🔽              |                     | 0,                    | Fletes:          | 0.000           |
| Lugar de emisión: No. Oper   | acion COVE COVE:    | Adenda:               | Embolaios:       | 0.000           |
|                              |                     |                       | Embalajes:       |                 |
|                              | 5.5                 |                       | Otros:           | 0.000           |

Fig. 6.4.1 Pestaña Facturas, campo "Vinculación"

23. En el campo **"Certificado Origen"** el usuario deberá seleccionar si la factura funge como certificado de origen.

| ∢ ∢   1 de 1   ▶ ▶    🗋        | y 🍤 🔒 🗙 🔘 🐰 🛛     | È   0   1 A   B         | 8 Fi 🕈 🖻 🏠    |                                 |
|--------------------------------|-------------------|-------------------------|---------------|---------------------------------|
| Consec.: Número:               | Fecha:            | Incoterm: Proveedor:    |               |                                 |
| Factura proveedor:             | Valor Factura: V  | alor Dolares: Valor Mer | cancía: Peso: | ☐ Sin partid<br>000 ☐ Subdivisó |
| País de Facturación:           | Moneda:           | Factor Monetari         | D:<br>0       |                                 |
| Vinculación: Cert. Origen: No. | Exportador: Desti | natario:                | Seguros:      | 0.000                           |
| NO VINGE                       |                   | Q,                      | Fletes:       | 0.000                           |
| Lugar de emisión: No. Operac   | ion COVE COVE:    | Adenda:                 | Embalajes:    | 0.000                           |
|                                |                   |                         | Otros         | 0.000                           |

Fig. 6.4.1 Pestaña Facturas, campo "Cert. Origen".

| MN No: PL-CC-001-01   | Depto.: | Control de Calidad | Página:  | 28 de 64 |
|-----------------------|---------|--------------------|----------|----------|
| MIN NO. F L-CC-001-01 | Depio   | Control de Calidad | r ayına. | 20 UE 04 |

24.En el campo **"No. Exportador"** el usuario deberá colocar el número del exportador en caso de que aplique o el sistema en automático al colocar el proveedor lo colocará.

| 4 4   1 de 1   ▶ ▶    🗋 [      | r 🍤 🔒 🗙 🕘 🐰 🛛                                                                                                    | È I 🛛 I 🗎 🖉           |                          |            |            |
|--------------------------------|----------------------------------------------------------------------------------------------------|-----------------------|--------------------------|------------|------------|
| Consec.: Número:               | Fecha:                                                                                                    | Incoterm: Prove       | eedor:                   |            | _          |
| Factura proveedor:             | Valor Factura: Valor Factura: Valor | alor Dolares:<br>0.00 | Valor Mercancía:<br>0.00 | Peso:      | Sin partid |
| País de Facturación:           | Moneda:                                                                                                    | Factor                | Monetario:               | , 0        |            |
| Vinculación: Cert. Origen: No. | Exportador: Desti                                                                                                    | natario:              |                          | Seguros:   | 0.000      |
| Lugar de emisión: No. Operad   | ion COVE:                                                                                                    | Adenda                | a:                       | Embalajes: | 0.000      |
| , , ,                          |                                                                                                    |                       |                          | Otros:     | 0.000      |

Fig. 6.4.1 Pestaña Facturas, campo "No Exporta"

25.En el campo **"Destinatario"** el usuario deberá colocar el número del Destinatario o en caso contrario deberá buscarlo dando clic en el icono de la lupa.

| ∢ ∢   1 de 1   ▶ ▶    ]          | * <b>*? 🗟 X</b> 🐵   X [ | D 🖒 I 🛛 I 🗂            |                          |                       |              |
|----------------------------------|-------------------------|------------------------|--------------------------|-----------------------|--------------|
| Consec.: Número:                 | Fecha:                  | Incoterm: Pro          | veedor:                  |                       | _            |
| Factura proveedor:               | Valor Factura: 0.00     | /alor Dolares:<br>0.00 | Valor Mercancía:<br>0.00 | Peso:                 | □ Sin partid |
| País de Facturación:             | Moneda:                 | Fact                   | or Monetario:            | 0                     |              |
| Vinculación: Cert. Origen: No. E | xportador: Des          | tinatario:             |                          | Seguros:              | 0.000        |
| Lugar de emisión: No. Operacio   | on COVE COVE:           | Ade                    | da:                      | Fletes:<br>Embalajes: | 0.000        |
|                                  |                         |                        |                          | Otros:                | 0.000        |
|                                  |                         |                        |                          |                       |              |

Fig. 6.4.1 Pestaña Facturas, campo "Destinatario".

| MN No: PL-CC-001-01 | Depto.: | Control de Calidad | Página: | 29 de 64 |
|---------------------|---------|--------------------|---------|----------|
|                     |         |                    | -       |          |

26.Al dar clic sobre el icono de la **"Lupa"** el sistema en automático abrirá una ventana en el cual aparecerá un catálogo de destinatarios, el usuario deberá seleccionar y dar doble clic sobre de él.

| Exacta |               |                                        |                                                               |  |  |  |  |
|--------|---------------|----------------------------------------|---------------------------------------------------------------|--|--|--|--|
| Clave  | Ident. Fiscal | Razón Social                           | Domicilio                                                     |  |  |  |  |
| 3      | BME910913BA2  | Benteler de México S.A. de C.V.        | Calle: #: 38 Col.: CP: 20031-202 RIO DE JANEIRO BRASIL (REPUB |  |  |  |  |
| 5      | TIM9112096J4  | Trinity Industries de México S. de R.L | Calle: #: 99 Col.: CP: 8002 ZURICH SUIZA (CONFEDERACION)      |  |  |  |  |
| 1      | ETC971210EA9  | Eaton Truck Components S. de R.L. d    | Calle: #: 39 Col.: CP: 2750 BUENOS AIRES ARGENTINA (REPUBLIC  |  |  |  |  |
| 2      | TME9909095F7  | Toro Company de México S. de R.L       | Calle: #: 31 Col.: CP: 8001 BURGAS BULGARIA (REPUBLICA DE)    |  |  |  |  |
| 4      | CLM9904193H5  | Cooper Lighting de México S. de R.L    | Calle: #: 32 Col.: CP: 120 00 PRAGA REPUBLICA CHECA           |  |  |  |  |
| 6      | SMT961022MQ5  | Sunrise Medical Tecnologías S.A. de    | Calle: #: 91 Col.: CP: 10963 BERLIN ALEMANIA (REPUBLICA FEDE  |  |  |  |  |
| 7      | CJU841215ISA  | Cummins Grupo Industrial S. de R.L     | Calle: #: 98 Col.: CP: 28012 MADRID ESPAÑA (REINO DE)         |  |  |  |  |
| 8      | TLO9809232W2  | Total Logistics S. de R.L. de C.V.     | Calle: #: 92 Col.: CP: 75006 PARIS FRANCIA (REPUBLICA FRANC   |  |  |  |  |
| 9      | CWD0106296H5  | Cooper Wiring Devices de México S.A    | Calle: #: 97 Col.: CP: W1F 8WR LONDRES REINO UNIDO DE LA GI   |  |  |  |  |
| 10     | JCM9701315Q6  | Jabil Circuit de México S. de R.L. de  | Calle: #: 83 Col.: CP: 10562 ATENAS GRECIA (REPUBLICA HELEN   |  |  |  |  |
| 11     | HCA930121163  | Harvard California S. de R.L. de C.V.  | Calle: #: 88 Col.: CP: 10000 ZAGREB CROACIA (REPUBLICA DE)    |  |  |  |  |
| 12     | ECM710819BW5  | Electro Componentes de México S.A      | Calle: #: 84 Col.: CP: 64332 TEL AVIV-YAFO ISRAEL (ESTADO DE) |  |  |  |  |
| 13     | FRO9505035Y7  | Fromex S.A. de C.V.                    | Calle: #: 33 Col.: CP: 10151 TURIN ITALIA (REPUBLICA ITALIANA |  |  |  |  |
| 14     | STE961001959  | Foxconn Baja California S.A. de C.V.   | Calle: #: 94 Col.: CP: 10001 MANAGUA NICARAGUA (REPUBLICA     |  |  |  |  |
| 15     | SME880302R49  | Samsung Mexicana S.A. de C.V.          | Calle: #: 87 Col.: CP: 259-9 SEUL COREA (REPUBLICA DE) (CORE  |  |  |  |  |
| 16     | VME640813HF6  | Volkswagen de México S.A. de C.V.      | Calle: #: 96 Col.: CP: 01-042 VARSOVIA POLONIA (REPUBLICA DE  |  |  |  |  |
| 17     | CAM900914QU0  | Componentes Avanzados de México        | Calle: #: 93 Col.: CP: 1150-007 LISBOA PORTUGAL (REPUBLICA P  |  |  |  |  |
| 18     | PLA720201746  | Plamex S.A. de C.V.                    | Calle: #: 36 Col.: CP: 109012 MOSCU RUSIA (FEDERACION RUSA)   |  |  |  |  |

Fig. 6.4.1 Pestaña Facturas, ventana de búsqueda de destinatarios.

27.En el campo "Lugar de Emisión" el usuario deberá colocar el lugar de emisión de la factura.

| l≪ √   1 de 1   ▶ ▶     ]         | 9 🛛 🗙 🛞 🕺 🛅          | û   0   1 A   1 B 10 H I  | 7 🖻 🛍       |               |
|-----------------------------------|----------------------|---------------------------|-------------|---------------|
| Consec.: Número:                  | Fecha:               | ncoterm: Proveedor:       |             |               |
| Factura proveedor:                | Valor Factura: Valor | Dolares: Valor Mercancía: | Peso:       | Sin partida   |
|                                   | 0.00                 | 0.00 0.0                  | 0.00        | D 🗌 Subdivisó |
| País de Facturación:              | Moneda:              | Factor Monetario:         |             |               |
| 9                                 | Q.                   | 0                         | 0           |               |
| Vinculación: Cert. Origen: No. Ex | portador: Destinat   | ario:                     | Seguros:    | 0.000         |
| NO V NO FUNGE                     |                      | 0,                        | Fletes:     | 0.000         |
|                                   |                      |                           |             |               |
| Lugar de emisión: No. Operacion   | n COVE COVE:         | Adenda:                   | Cashalaisas | 0.000         |

Fig. 6.4.1 Pestaña Facturas, campo "Lugar de emisión"

| MN No: PL-CC-001-01 | Depto.: | Control de Calidad | Página: | 30 de 64 |
|---------------------|---------|--------------------|---------|----------|
| MN NO: PL-CC-001-01 | Depto.: | Control de Calidad | Pagina: | 30 de 64 |

28.En el campo "No. Operación COVE" estará inhabilitado y el sistema automáticamente lo llenará.

| Consec.: Número:           | Fecha:              | Incoterm: Pro  | oveedor:         |            |             |
|----------------------------|---------------------|----------------|------------------|------------|-------------|
| Factura proveedor:         | Valor Factura:      | Valor Dolares: | Valor Mercancía: | Peso:      | Sin partida |
|                            | 0.                  | 00 0.00        | 0.00             | 0.000      | Subdivisó   |
| País de Facturación:       | Moneda:             | Fact           | tor Monetario:   |            |             |
| Q                          |                     |                | Q.               | 0          |             |
| Vinculación: Cert. Origen: | No. Exportador:     | Destinatario:  |                  | Seguros:   | 0.000       |
| NO VINGE                   |                     | Q.             |                  | Elatas     | 0.000       |
| Lugar de emisión: No. O    | peracion COVE COVE: | Ade            | nda:             |            | 0.000       |
|                            |                     |                |                  | Embalajes: | 0.000       |
|                            |                     |                |                  | Otros:     | 0.000       |

Fig. 6.4.1 Pestaña Facturas, campo "No. Operación COVE".

29.En el campo **"COVE"** el usuario deberá colocar el número **"COVE"** en caso de que no cuente con dicho número se podrá dejar en blanco el campo.

| Consec.: Número:   |              |                 | Fecha:  | Incoterm: Pr   | oveedor:         |              |               |
|--------------------|--------------|-----------------|---------|----------------|------------------|--------------|---------------|
| Factura proveedor: |              | Valor F         | actura: | Valor Dolares: | Valor Mercancía: | Peso:        | Sin partid    |
|                    |              |                 | 0.00    | 0.00           | 0.00             | 0.00         | 0 🗌 Subdivisó |
| País de Facturació | n:           | Moned           | a:      | Fac            | tor Monetario:   |              |               |
| Q _                |              |                 | ٩, 🗌    |                | ٩,               | 0            |               |
| Vinculación: C     | ert. Origen: | No. Exportador: | D       | estinatario:   |                  | Seguros:     | 0.000         |
| NO 🔻 M             | VO FUNGE     |                 |         | 9              |                  | Elatar       | 0.000         |
| Lugar de emisión:  | No. Op       | peracion COVE   | COVE:   | Ade            | enda:            | Embalaisas   | 0.000         |
|                    |              |                 |         |                |                  | Ciribaiajes. |               |

Fig. 6.4.1 Pestaña Facturas, campo "COVE"

| MN No: PL-CC-001-01 Depto.: Control de Calidad Página: 31 de 64 | VIN No: PL-CC-001-01 | Depto.: | Control de Calidad | Página: | 31 de 64 |  |
|-----------------------------------------------------------------|----------------------|---------|--------------------|---------|----------|--|
|-----------------------------------------------------------------|----------------------|---------|--------------------|---------|----------|--|

30. En el campo "Adenda" el usuario deberá colocar la adenda de la factura electrónica.

| Consec.: Número:                 | Fecha:            | Incoterm: Provee | dor:           |            |             |
|----------------------------------|-------------------|------------------|----------------|------------|-------------|
| Factura proveedor:               | Valor Factura: Va | lor Dolares: Va  | lor Mercancía: | Peso:      | Sin partida |
|                                  | 0.00              | 0.00             | 0.00           | 0.000      | Subdivisór  |
| País de Facturación:             | Moneda:           | Factor M         | lonetario:     |            |             |
| ٩,                               | Q,                |                  | Q,             | 0          |             |
| Vinculación: Cert. Origen: No. E | xportador: Destir | latario:         |                | Seguros:   | 0.000       |
| NO VINGE                         |                   | ٩,               |                | Fletes:    | 0.000       |
| Lugar de emisión: No. Operacio   | on COVE COVE:     | Adenda:          |                | Embalaies: | 0.000       |
|                                  |                   |                  |                |            |             |

Fig. 6.4.1 Pestaña Facturas, campo "Adenda"

31. En los campos **"Seguros, Fletes, Embalajes y Otros"** el usuario deberá colocar las cantidades correspondientes que vienen dentro de la factura.

| Facturas Detalle Agrupa        | ción Cove               |                      |                           |                                     |
|--------------------------------|-------------------------|----------------------|---------------------------|-------------------------------------|
| 4 4   1 de 1   ▶ ▶     □ [     | i' 🦻 🚽 🗙 🐵   🌡 🛅 🚺      |                      |                           |                                     |
| Consec.: Número:               | Fecha: Inc<br>23/10/17  | coterm: Proveedor:   |                           |                                     |
| Factura proveedor:             | Valor Factura: Valor D  | Oolares: Valor Merca | ancía: Peso:<br>0.00 0.00 | _ ☐ Sin partidas.<br>0 ☐ Subdivisón |
| País de Facturación:           | Moneda:                 | Factor Monetario:    | 0                         |                                     |
| Vinculación: Cert. Origen: No. | Exportador: Destinatari | io:                  | Seguros:                  | 0.000                               |
| Lugar de emisión: No. Operac   | ion COVE COVE:          | Adenda:              | Fletes:                   | 0.000                               |
|                                |                         |                      | Otros:                    | 0.000                               |

Fig. 6.4.1 Pestaña Facturas, campos "Seguro", "Fletes", "Embalajes" y "Otros".

| MN No: PL-CC-001-01 | Depto.: | Control de Calidad | Página:   | 32 de 64 |
|---------------------|---------|--------------------|-----------|----------|
|                     |         |                    | - eignien |          |

32. Para finalizar la captura de la pestaña **"Facturas"** el usuario deberá dar clic sobre el icono de **"Guardar".** 

| Facturas Detalle Agrupa          | ión 🔽 Cove                                                       |
|----------------------------------|------------------------------------------------------------------|
|                                  | " <b>"    X @</b>   X @ 1    @   @   @    @ 10    @ 10    @    @ |
| Consec.: Número:                 | Fecha: Incoterm: Proveedor:                                      |
| 1                                | 23/10/17 🛄 🔍 🔍                                                   |
| Factura proveedor:               | Valor Factura: Valor Dolares: Valor Mercancía: Peso: 🔲 Sin par   |
|                                  | 0.00 0.00 0.00 Subdiv                                            |
| País de Facturación:             | Moneda: Factor Monetario:                                        |
| Q                                |                                                                  |
| Vinculación: Cert. Origen: No. I | xportador: Destinatario: Seguros: 0.000                          |
| NO V NO FUNGE                    | C. Elater: 0.000                                                 |
| Lugar de emisión: No. Operaci    | n COVE COVE: Adenda: 0.000                                       |
|                                  | Embalajes: 0.000                                                 |
| 1                                | Otros: 0.000                                                     |

Fig. 6.4.1 Pestaña Facturas, botón Guardar.

| MN No: PL-CC-001-01 | Depto.: | Control de Calidad | Página: | 33 de 64 |
|---------------------|---------|--------------------|---------|----------|
|---------------------|---------|--------------------|---------|----------|

## 6.4.2 PESTAÑA DETALLES

**1.** En esta pestaña el usuario deberá registrar los datos correspondientes a la mercancía.

|                                                                                            | Coperación Cove:                                   |                                                                                                    |
|--------------------------------------------------------------------------------------------|----------------------------------------------------|----------------------------------------------------------------------------------------------------|
| Cliente: 123                                                                               | ROVEEDORDEPRUEBA SA DE CV                          | F. Entrada: 14/10/17 Deshabilita VM en automático                                                                 |
| Imp/Exp: 123                                                                               | ROVEEDORDEPRUEBA SA DE CV                          |                                                                                                    |
| Detal                                                                                      | e Agrupación Cove                                  |                                                                                                    |
|                                                                                            | Número: Facturas                                   | Fecha: Valor:                                                                                                    |
| 14 4 P PI                                                                                  | 123456789987654321123456789                        | C 09/10/17 15,000.00                                                                                              |
|                                                                                            |                                                    |                                                                                                    |
|                                                                                            | / '? 🔄 🗙 📴 🎞 🅫 🖷 📮 🗋 🖉                             | 2 Agrupar                                                                                                    |
| Número: Parte:                                                                             | Fracción: Subd                                     | div: Vinculación:                                                                                                 |
| 0 Q                                                                                        |                                                    | NO EXISTE VINCULACION                                                                                             |
| Peso:                                                                                      | Cant. Factura: UMC:                                | Cant. Tarifa: UMT:                                                                                                |
| 0.000000 Kg. III                                                                           |                                                    |                                                                                                    |
| UPI: ES: V                                                                                 | 0.000 \$ 0.0000                                    | tetodo de Valoración:                                                                                             |
| Q 4                                                                                        |                                                    |                                                                                                    |
| País Origen/Destino:                                                                       |                                                    | Descripción:                                                                                                    |
| País Origen/Destino:                                                                       |                                                    | Descripción:                                                                                                    |
| País Origen/Destino:                                                                       | lor:                                               | Descripción:                                                                                                    |
| País Origen/Destino:                                                                       | Jor:                                               | Descripción:                                                                                                    |
| País Origen/Destino:                                                                       | lor:                                               | Descripción:                                                                                                    |
| País Origen/Destino:<br>País Vendedor/Compration<br>Impuestos Identifica                   | Sore:<br>Sores/Permisos Otros Datos Merca          | Descripción:                                                                                                    |
| País Origen/Destino:<br>País Vendedor/Comprative<br>Impuestos Identifica<br>Cantidad: UMI: | for:<br>dores/Permisos Otros Datos Merca<br>Precio | Descripción:<br>ancias Datos Cove Características<br>2 Unitario: Val. Mercancia: Factor Monetario:<br>0 000000000 |

Fig. 6.4.2 Pestaña detalle.

2. Para iniciar la captura de una partida el usuario deberá dar clic en el icono de "Nuevo".

| к • • • <mark>1</mark> 🗋 🛛 🛛 🗙               | 🕑 🗔 🐻 🐧 📓        | J 🗋 🕼 🔰 |                                                                 | Agrup |
|----------------------------------------------|------------------|---------|-----------------------------------------------------------------|-------|
| lúmero: Parte:                               | Fracción:        | Subdiv: | Vinculación:                                                    | 1V    |
|                                              | ۹.               |         | NO EXISTE VINCULACIÓN                                           | v     |
| Cant. Factura           0.000000         Kg. | UMC:             |         | Cant. Tarifa:         UMT:           0.000         00         Q |       |
| IM: ES: Valor Factura:                       | Precio Unitario: | Método  | de Valoración:                                                  |       |
| \$ 0.000                                     | \$ 0.00000       |         |                                                                 | *     |
| aís Origen/Destino:                          |                  | Descri  | ipción:                                                         |       |
| 0,                                           |                  |         |                                                                 | Q,    |

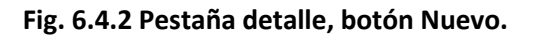

| MN No: PL-CC-001-01 Depto.: Control de Calidad Página: 34 de 64 | MN No: PL-CC-001-01 | Depto.: | Control de Calidad | Página: | 34 de 64 |
|-----------------------------------------------------------------|---------------------|---------|--------------------|---------|----------|
|-----------------------------------------------------------------|---------------------|---------|--------------------|---------|----------|

3. En el campo "Numero" el sistema automáticamente lo llenará de acuerdo al consecutivo.

|                | I 🗋 🖥 🎙 🛃 🗙 🛛             | / 🖬 🖬 🖥 🎝        | li (j 🐧  | . 🔰 📮                               | Agrup<br>V |
|----------------|---------------------------|------------------|----------|-------------------------------------|------------|
| Número:        | Parte:                    | Fracción:        | Subdiv:  | Vinculación:                        |            |
| 1 0,           | ୍                         |                  |          | NO EXISTE VINCULACIÓN               | •          |
| Peso:          | Cant. Factura:            | UMC:             |          | Cant. Tarifa: UMT:                  |            |
| 0.00000        | ) <b>Kg. 📰</b> 0.000      | 00 🔍             |          | 0.000 00 🔍                          |            |
| UM: ES         | : Valor Factura:          | Precio Unitario: | Método   | de Valoración:                      |            |
|                | \$ 0.000                  | \$ 0.00000       | 1   VALO | R DE TRANSACCION DE LAS MERCANCIAS. | •          |
| País Origen/De | estino:                   |                  | Descri   | pción:                              |            |
| Q. [           |                           |                  |          |                                     | Q,         |
| País Vendedor  | /Comprador:               |                  |          |                                     |            |
| DEU 🔍 A        | LEMANIA (REPUBLICA FEDERA | L DE)            | _        |                                     |            |

Fig. 6.4.2 Pestaña detalle, campo "Número"

**4.** En el campo **"Parte"** el usuario deberá colocar el nombre de la parte en caso de que ya haya capturado anteriormente o en su caso dar clic en el icono de la lupa, si no está registrado en el catálogo de partes se podrá dejar en blanco.

|                    |                | TE TE TE M 🗐     | li 🛛 🎽   | . 🧾 🦉                               | Agrup |
|--------------------|----------------|------------------|----------|-------------------------------------|-------|
| lúmero: Pa         | irte:          | Fracción:        | Subdiv:  | Vinculación:                        |       |
| L Q                | Q,             |                  |          | NO EXISTE VINCULACIÓN               | •     |
| eso:<br>0.000000 k | Cant. Factura: | UMC:             |          | Cant. Tarifa: UMT:                  |       |
| IM: ES:            | Valor Factura: | Precio Unitario: | Método   | de Valoración:                      |       |
| ٩. 🗆               | \$ 0.000       | \$ 0.00000       | 1   VALO | R DE TRANSACCION DE LAS MERCANCIAS. | •     |
| aís Origen/Desti   | no:            |                  | Descri   | pción:                              |       |
| 0                  |                |                  |          |                                     | Q     |

Fig. 6.4.2 Pestaña detalle, campo "Parte"

| MN No: PL-CC-001-01 | Depto.: | Control de Calidad | Página: | 35 de 64 |
|---------------------|---------|--------------------|---------|----------|
|                     | 1       |                    |         |          |

**5.** Al dar clic en el icono de la **"Lupa"** el sistema en automático abrirá una ventana en el cual mostrara el catálogo de partidas, el usuario deberá seleccionar y dar doble clic sobre de él.

|                       | Q. 🔘                                                                                            |                       |
|-----------------------|-------------------------------------------------------------------------------------------------|-----------------------|
|                       |                                                                                                 |                       |
| Número de Parte       | Descripcion                                                                                     |                       |
| ROPA DE CAMA DE PUNTO | Ropa de cama, de punto.                                                                         | Ropa de cama, de p    |
| ENVASES DE PLASTICO   | Cajas, cajones, jaulas y artículos similares, excepto lo comprendido en la fracción 3923.10.02. | Cajas, cajones, jaula |
|                       |                                                                                                 |                       |
|                       |                                                                                                 |                       |
|                       |                                                                                                 |                       |
|                       |                                                                                                 |                       |
|                       |                                                                                                 |                       |
|                       |                                                                                                 |                       |
|                       |                                                                                                 |                       |
|                       |                                                                                                 |                       |
|                       |                                                                                                 |                       |
|                       |                                                                                                 |                       |
|                       |                                                                                                 |                       |
|                       |                                                                                                 |                       |
|                       |                                                                                                 |                       |
|                       |                                                                                                 |                       |

Fig. 6.4.2 Pestaña detalle, ventana de búsqueda de partidas.

**6.** En los campos **"Fracción y Subdivisión"** el usuario deberá colocar la fracción arancelaria de la mercancía a registrar y la subdivisión de la factura.

| H + + H 🗋 🖹 🎝 🖬 🗙 🖩            | r 🖬 🖬 🖬 🕵        |          | l 🖡 🖇                                | Agrupa |
|--------------------------------|------------------|----------|--------------------------------------|--------|
| Número: Parte:                 | Fracción:        | Subdiv:  | Vinculación:                         | V      |
| 1 9, 9                         |                  |          | NO EXISTE VINCULACIÓN                | •      |
| Peso: Cant. Factura:           | UMC:             |          | Cant. Tarifa: UMT: 0.000 00 Q        |        |
| UM: ES: Valor Factura:         | Precio Unitario: | Método   | de Valoración:                       |        |
| \$ 0.000                       | \$ 0.00000       | 1   VALC | DR DE TRANSACCION DE LAS MERCANCIAS. | •      |
| País Origen/Destino:           |                  | Descri   | ipción:                              |        |
| Q.                             |                  |          |                                      | Q,     |
| País Vendedor/Comprador:       |                  |          |                                      |        |
| DEU ALEMANIA (REPUBLICA FEDERA | L DE)            |          |                                      |        |

Fig. 6.4.2 Pestaña detalle, campos "Fracción" Y "Subdividir"

| MN No: PL-CC-001-01 De | epto.: | Control de Calidad | Página: | 36 de 64 |
|------------------------|--------|--------------------|---------|----------|
|------------------------|--------|--------------------|---------|----------|

**7.** En el campo **"Vinculación"** el usuario deberá seleccionar si existe o no vinculación del clienteproveedor.

| H I I I H   🗋 🖹 🦻 🛃 |                                                          | Ş 🖺 🛛 🌂 | 🛛 🚽 📲 🔍                              | Agru |
|---------------------|----------------------------------------------------------|---------|--------------------------------------|------|
| lúmero: Parte:      | Fracción:                                                | Subdiv: | Vinculación:                         |      |
| Q,                  | ۹.                                                       |         | NO EXISTE VINCULACIÓN                | •    |
| eso: Cant. Fac      | ctura:         UMC:           0.000         00         0 |         | Cant. Tarifa: UMT: 0.000 00 Q        |      |
| M: ES: Valor Factu  | ra: Precio Unitario:                                     | Método  | de Valoración:                       | Town |
| S 0.1               | 000 \$ 0.00000                                           | 11 VALC | DR DE TRANSACCION DE LAS MERCANCIAS. | •    |
| aís Origen/Destino: |                                                          | Descri  | pción:                               | _    |
| Q                   |                                                          |         |                                      | Q    |

## Fig. 6.4.2 Pestaña detalle, campo "Vinculación"

**8.** En el campo **"Peso"** el usuario deberá dar clic en el icono de la calculadora en caso de que tenga que hacer una conversión de medidas.

|   | и ∢ → Я 🗈 🖥 🥬 🔒 🗙             |                      | 694      | . 🏮                                 | Agrupar  |
|---|-------------------------------|----------------------|----------|-------------------------------------|----------|
|   | Número: Parte:                | Fracción:            | Subdiv:  | Vinculación:                        | <b>V</b> |
|   | 1 0,                          | Q,                   |          | NO EXISTE VINCULACIÓN               | •        |
| + | Peso:<br>0.000000 Kg. 0       | a: UMC:<br>.000 00 🔍 |          | Cant. Tarifa: UMT: 0.000 00 Q       |          |
|   | UM: ES: Valor Factura:        | Precio Unitario:     | Método ( | de Valoración:                      |          |
|   | \$ 0.000                      | \$ 0.00000           | 1   VALO | R DE TRANSACCION DE LAS MERCANCIAS. | •        |
|   | País Origen/Destino:          |                      | Descrip  | oción:                              |          |
|   | Q,                            |                      |          |                                     | ୍        |
|   | País Vendedor/Comprador:      |                      |          |                                     |          |
|   | DEU 🔍 ALEMANIA (REPUBLICA FED | ERAL DE)             |          |                                     |          |

Fig. 6.4.2 Pestaña detalle, campo "Peso"

| MN No: PL-CC-001-01 Depto.: Control de Calidad Página: 37 de 64 |  |
|-----------------------------------------------------------------|--|
|-----------------------------------------------------------------|--|

**9.** Al dar clic en el icono de la **"Calculadora"** el sistema automáticamente abrirá la ventana del **"Convertidor de Medidas"**, el usuario deberá dar clic en el icono de la lupa, posteriormente seleccionar el tipo de medida y para finalizar deberá dar clic en el icono de la flecha verde.

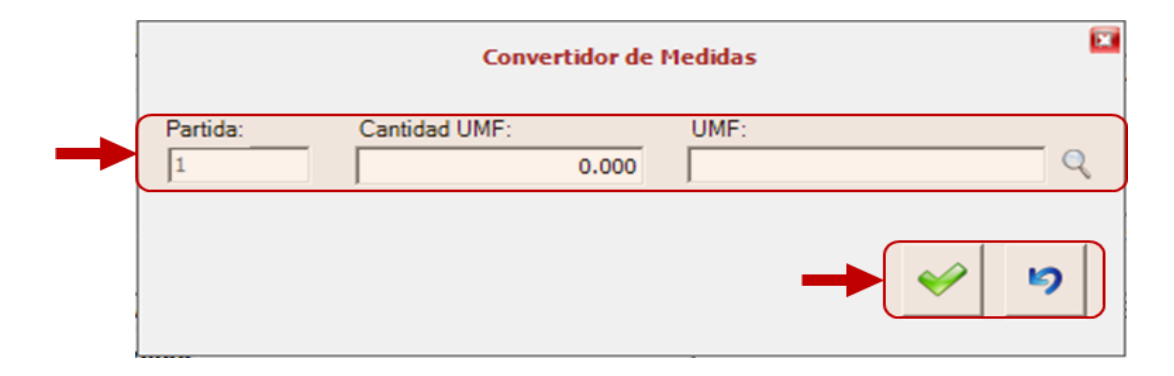

**10.**Al dar clic en el icono de la **"Lupa"** el sistema abrirá una ventana en el que aparecerá un catálogo de medidas de conversión, el usuario deberá seleccionar la correspondiente y dar doble clic sobre de él.

Fig. 6.4.2 Pestaña detalle, ventana catálogo de medidas de conversión.

| MN No: PL-CC-001-01  | Depto.: | Control de Calidad | Página: | 38 de 64 |
|----------------------|---------|--------------------|---------|----------|
| WIN NO. PL-CC-001-01 | Depio   | Control de Calidad | Pagina. | 36 de 64 |

**11.**En el campo **"Cantidad Factura"** el usuario deberá colocar la cantidad de mercancías de la partida que aparece en la factura.

| K K 🕨 H 🗎 🖥 🦻         | X 🗈 🖬 🖬 🖉 🖉           | li: 🛛 🕯 | 🚂 具                                  | Agru |
|-----------------------|-----------------------|---------|--------------------------------------|------|
| Número: Parte:        | Fracción:             | Subdiv: | Vinculación:                         | 1.   |
| 1 9,                  | Q .                   |         | NO EXISTE VINCULACIÓN                | •    |
| Peso:<br>0.000000 Kg. | UMC:<br>0.000         |         | Cant. Tarifa: UMT: 0.000 00 Q        |      |
| JM: E5: Valor Fact    | ura: Precio Unitario: | Método  | de Valoración:                       |      |
| S S 0                 | .000 \$ 0.00000       | 1 VALC  | DR DE TRANSACCION DE LAS MERCANCIAS. | •    |
| País Origen/Destino:  |                       | Descri  | ipción:                              | _    |
| 9,                    |                       |         |                                      | Q,   |
|                       |                       |         |                                      |      |

#### Fig. 6.4.2 Pestaña detalle, campo "Cantidad Factura"

**12.**En el campo **"Unidad de Mercancía"** el usuario deberá colocar la clave de la unidad o en caso de que el usuario no conozca dicha clave deberá dar clic en el icono de la lupa.

| Número: Parte:                     | Fracción:        | Cubdia: | Vinculación:                         | Agrup<br>V |
|------------------------------------|------------------|---------|--------------------------------------|------------|
|                                    |                  | Suburv. | NO EXISTE VINCULACIÓN                | •          |
| Peso: Cant. Facture 0.000000 Kg. 1 | a: UMC: 000 00 0 |         | Cant. Tarifa: UMT:                   |            |
| UM: ES: Valor Factura:             | Precio Unitario: | Método  | de Valoración:                       |            |
| País Origen/Destino:               | \$ 0.00000       | Descri  | DR DE TRANSACCION DE LAS MERCANCIAS. | •          |
| Q                                  |                  |         |                                      | Q,         |

#### Fig. 6.4.2 Pestaña detalle, campo unidad de mercancía

| MN No: PL-CC-001-01 Depto.: Control de Calidad Página: 39 de 64 | MN No: PL-CC-001-01 | Depto.: | Control de Calidad | Página: | 39 de 64 |  |
|-----------------------------------------------------------------|---------------------|---------|--------------------|---------|----------|--|
|-----------------------------------------------------------------|---------------------|---------|--------------------|---------|----------|--|

**13.**Al dar clic en el icono de la **"Lupa"** el sistema en automático abrirá una ventana en el cual mostrará un catálogo de medidas, el usuario deberá seleccionar la correspondiente y debe dar doble clic.

| Clave | Descripcion    |  |
|-------|----------------|--|
| 1     | KILO           |  |
| 2     | GRAMO          |  |
| 3     | METRO LINEAL   |  |
| 4     | METRO CUADRADO |  |
| 5     | METRO CUBICO   |  |
| 6     | PIEZA          |  |
| 7     | CABEZA         |  |
| 8     | LITRO          |  |
| 9     | PAR            |  |
| 10    | KILOWATT       |  |
| 11    | MILLAR         |  |
| 12    | JUEGO          |  |
| 13    | KILOWATT/HORA  |  |
| 14    | TONELADA       |  |
| 15    | BARRIL         |  |
| 16    | GRAMO NETO     |  |
| 17    | DECENAS        |  |
| 18    | CIENTOS        |  |

Fig. 6.4.2 Pestaña detalle, ventana de unidad de mercancía

**14.**En el campo **"Cantidad Tarifa"** el usuario deberá colocar la cantidad correspondiente de acuerdo a la tarifa que aparece en la lista de empaque o factura.

| Número:                      | Parte:                                            | Fracción:    | Subdiv: | Vinculación:                             | ~   |
|------------------------------|---------------------------------------------------|--------------|---------|------------------------------------------|-----|
| 1 🔍                          | Q.                                                |              |         | NO EXIT E VINCULACIÓN                    | •   |
| Peso:<br>0.000000<br>UM: ES: | Cant. Factura:<br>Kg. III 0.000<br>Valor Factura: | UMC:<br>00 Q | Método  | Cant. Tarifa:<br>0.000<br>de Valoración: |     |
|                              | \$ 0.000                                          | \$ 0.00000   | 1 VALO  | R DE TRANSACCION DE LAS MERCANCIAS.      | •   |
| País Origen/De               | stino:                                            |              | Descri  | pción:                                   | - a |

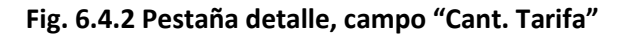

| MN No: PL-CC-001-01 | Depto.: | Control de Calidad | Página: | 40 de 64 |
|---------------------|---------|--------------------|---------|----------|
|---------------------|---------|--------------------|---------|----------|

**15.**En el campo **"Unidad de Mercancía Tarifa"** el sistema en automático llenará este campo ya que la unidad es correspondiente a la tarifa.

| Número:           | Parte:         | Fracción:       | Subdiv:  | Vinculación:                      | <b>V</b> |
|-------------------|----------------|-----------------|----------|-----------------------------------|----------|
| 1 0,              | (              | A               |          | NO EXISTE VINCULACIÓN             | •        |
| Peso:<br>0.000000 | Cant. Factura: | UMC:<br>00 00 Q | Método   | Cant. Tarifa:                     |          |
|                   | \$ 0.000       | \$ 0.00000      | 1   VALO | R DE TRANSACCION DE LAS MERCANCIA | S. 🔻     |
| País Origen/De    | stino:         |                 | Descri   | pción:                            |          |

#### Fig. 6.4.2 Pestaña detalle, campo "UMT"

**16.**En el campo **"Uso de la Mercancía"** el usuario deberá llenar con una clave el uso que va a tener la mercancía o en caso contrario de que el usuario no conozca la clave deberá dar clic sobre el icono de la lupa.

|                  | D 🖥 🎙 🔒 X 🕼              | II II II II II I | i (j 🔌   | 🔋 🔋                                 | Agrupar<br>V |
|------------------|--------------------------|------------------|----------|-------------------------------------|--------------|
| Número: P        | Parte:                   | Fracción:        | Subdiv:  | Vinculación:                        |              |
| 1 0,             | ୍କ                       |                  |          | NO EXISTE VINCULACION               | •            |
| <br>Peso:        | Cant. Factura:           | UMC:             |          | Cant. Tarifa: UMT:                  |              |
| 0.000000         | Kg. 🔜 0.000              | 00 🔍             |          | 0.000 00 🔍                          |              |
| UM: ES:          | Valor Factura:           | Precio Unitario: | Método ( | de Valoración:                      |              |
|                  | \$ 0.000                 | 0.00000          | 1   VALO | R DE TRANSACCION DE LAS MERCANCIAS. | •            |
| País Origen/Dest | tino:                    |                  | Descrip  | ción:                               | _            |
| Q,               |                          |                  |          |                                     | ୍            |
| País Vendedor/C  | omprador:                |                  |          |                                     |              |
| DEU 🔍 ALE        | MANIA (REPUBLICA FEDERAL | DE)              |          |                                     |              |

#### Fig. 6.4.2 Pestaña detalle, campo uso de la mercancía

| MN No: PL-CC-001-01 | Depto.: | Control de Calidad | Página: | 41 de 64 |  |
|---------------------|---------|--------------------|---------|----------|--|
|---------------------|---------|--------------------|---------|----------|--|

**17.**Al dar clic en el icono de la **"Lupa"** el sistema en automático abrirá una ventana en el cual mostrará un catálogo de claves de los usos de las mercancías, el usuario deberá seleccionar el correspondiente y dar doble clic sobre de él.

| Clave | Descripción                          |
|-------|--------------------------------------|
| A     | Animales, excepto acuáticos.         |
| в     | Vehículos automotores nuevos blin    |
| с     | Vehículos con capacidad de carga     |
| D     | Camiones comerciales, ligeros y me   |
| E     | Vehículo exento de permiso previo,   |
| н     | Humanos.                             |
| I     | Industrial.                          |
| 3     | Juguetes                             |
| к     | Cuando se trate de vehículos nuev    |
| L     | Vehículos deportivos, de lujo y con  |
| MT    | Medio de transporte y mercancía.     |
| 0     | Otros                                |
| P     | Vehículos automotores nuevos dest    |
| S     | Silvestre                            |
| т     | Uso exclusivo en Vehículos Automó    |
| U     | Vehículos agronómicos, utilitarios y |
| V     | Veterinario.                         |

Fig. 6.4.2 Pestaña detalle, ventana de uso de la mercancía

**18.**En el campo **"Estado de la Mercancía"** el usuario deberá colocar el código del estado de la mercancía.

| Número: Parte:       | Fracción:                   | Subdiv:  | Vinculación:                         |   |
|----------------------|-----------------------------|----------|--------------------------------------|---|
| 1 0,                 | ٩,                          |          | NO EXISTE VINCULACIÓN                |   |
| Peso: Ca             | nt. Factura: UMC:           |          | Cant. Tarifa: UMT:                   |   |
| 0.000000 Kg. 🔜       | 0.000 00 🔍                  |          | 0.000 00 🔍                           |   |
| UM: ES: Valor        | r Factura: Precio Unitario: | Método   | de Valoración:                       |   |
| \$                   | 0.000 \$ 0.00000            | 1   VALC | OR DE TRANSACCION DE LAS MERCANCIAS. |   |
| País Origen/Destino: |                             | Descri   | pción:                               |   |
| Q                    |                             |          |                                      | _ |

Fig. 6.4.2 Pestaña detalle, campo "ES"

| MN No: PL-CC-001-01 | Depto.: | Control de Calidad | Página:  | 42 de 64 |
|---------------------|---------|--------------------|----------|----------|
|                     | Depio   | Control de Calidad | i agina. | 42 UE 04 |

**19.**En el campo **"Valor Factura"** el usuario deberá colocar el valor correspondiente a la factura de las mercancías.

| Número: Parte:           | Fracción:        | Subdiv:  | Vinculación:                         | <b>I</b> |
|--------------------------|------------------|----------|--------------------------------------|----------|
| 1 0,                     | ۹,               |          | NO EXISTE VINCULACIÓN                | •        |
| Peso: Cant. Factu        | ra: UMC:         |          | Cant. Tarifa: UMT:                   |          |
| 0.000000 Kg. III         | 0.000 00 🔍       |          | 0.000 00 🔍                           |          |
| UM: ES: Valor Factura:   | Precio Unitario: | Método   | de Valoración:                       |          |
| \$ 0.000                 | \$ 0.00000       | 1   VALC | OR DE TRANSACCION DE LAS MERCANCIAS. | •        |
| País Origen/Destino:     |                  | Descri   | ipción:                              |          |
| ٩,                       |                  |          |                                      | Q,       |
| País Vendedor/Comprador: |                  |          |                                      |          |
|                          |                  | _        |                                      |          |

# Fig. 6.4.2 Pestaña detalle, campo "Valor Factura"

**20.**En el campo **"Precio Unitario"** el sistema en automático de acuerdo la información llenada en el campo de valor factura dará el precio unitario de las mercancías.

| úmero: Parte:                                                                | Fracción:                                          | Subdiv: | Vinculación:                                                                               | K |
|------------------------------------------------------------------------------|----------------------------------------------------|---------|--------------------------------------------------------------------------------------------|---|
| Q,                                                                           | ٩,                                                 |         | NO EXISTE VINCULACIÓN                                                                      | • |
| eso: Cant. Factur<br>0.000000 Kg. III 0<br>M: ES: Valor Factura:<br>\$ 0.000 | a: UMC:<br>.000 00 Q Precio Unitario<br>\$ 0.00000 | Método  | Cant. Tarifa: UMT:<br>0,000 00 Q<br>de Valoración:<br>DR DE TRANSACCION DE LAS MERCANCIAS. | • |
| aís Origen/Destino:                                                          |                                                    | Descri  | pción:                                                                                     | Q |
| aís Vendedor/Comprador:                                                      |                                                    |         |                                                                                            |   |

## Fig. 6.4.2 Pestaña detalle, campo "Precio Unitario"

| MN No: PL-CC-001-01 | Depto.: | Control de Calidad | Página: | 43 de 64 |
|---------------------|---------|--------------------|---------|----------|
|                     |         |                    |         |          |

**21.**En el campo **"Método de Valoración"** el usuario deberá seleccionar el valor de las mercancías que les corresponda.

| K + + H 🗋 🖥 🦻 🔒 🗙 🔐      | II II 🖥 🖉 🌷                    | 694     | J 🗐                                                   | Agrupar<br>🔽 |
|--------------------------|--------------------------------|---------|-------------------------------------------------------|--------------|
| Número: Parte:           | Fracción:                      | Subdiv: | Vinculación:                                          |              |
| 1 0, 0,                  |                                |         | NO EXISTE VINCULACIÓN                                 | •            |
| Peso: Cant. Factura:     | UMC:<br>00 Q                   |         | Cant. Tarifa: UMT: 0.000 00 Q                         |              |
| UM: ES: Valor Factura:   | Precio Unitario:<br>\$ 0.00000 | Método  | de Valoración:<br>R DE TRANSACCION DE LAS MERCANCIAS. | ·            |
| País Origen/Destino:     |                                | Descrip | pción:                                                | _ Q,         |
| País Vendedor/Comprador: | DE)                            |         |                                                       |              |

#### Fig. 6.4.2 Pestaña detalle, campo "Método de Valoración"

**22.**En el campo **"País Origen/Destino"** el usuario deberá colocar la clave del país de origen de las mercancías en caso de que el usuario no sepa el código deberá dar clic sobre el icono de la lupa.

|            | )                     | X 🛛 🗆 🕫 🗎 🗍             | 1 🕼 👘 🌂  | . 🥼 🜷                                                            | Agru<br>V |
|------------|-----------------------|-------------------------|----------|------------------------------------------------------------------|-----------|
| Número:    | Parte:                | Fracción:               | Subdiv:  | Vinculación:                                                     | j.        |
| 1          | ٩,                    | Q,                      |          | NO EXISTE VINCULACIÓN                                            | •         |
| Peso:      | Cant. Fact            | ura: UMC:<br>0.000 00 🔍 |          | Cant. Tarifa:         UMT:           0.000         00         0, |           |
| UM:        | ES: Valor Facture     | Precio Unitario:        | Método   | de Valoración:                                                   |           |
| Q,         | \$ 0.00               | 0 \$ 0.00000            | 1   VALO | R DE TRANSACCION DE LAS MERCANCIAS.                              | •         |
| País Orige | n/Destino:            |                         | Descrip  | pción:                                                           |           |
| e          |                       |                         |          |                                                                  | Q         |
| País Vende | dor/Comprador:        |                         |          |                                                                  |           |
| DEU        | ALEMANIA (REPUBLICA F | EDERAL DE)              |          |                                                                  |           |

# Fig. 6.4.2 Pestaña detalle, campo "País Origen/Destino"

| MN No: PL-CC-001-01 | Depto.: | Control de Calidad | Página: | 44 de 64 |
|---------------------|---------|--------------------|---------|----------|
|---------------------|---------|--------------------|---------|----------|

**23.**Al dar clic sobre el icono de la **"Lupa"** el sistema abrirá una ventana en el cual se mostrará un catálogo de los países, el usuario deberá seleccionar y dar doble clic sobre de él.

| Texto de Bús | squeda                          |
|--------------|---------------------------------|
| Clave        | Nombre                          |
| AFG          | AFGANISTAN (EMIRATO ISLAMICO DE |
| ALB          | ALBANIA (REPUBLICA DE)          |
| DEU          | ALEMANIA (REPUBLICA FEDERAL DE) |
| AND          | ANDORRA (PRINCIPADO DE)         |
| AGO          | ANGOLA (REPUBLICA DE)           |
| AIA          | ANGUILA                         |
| ATA          | ANTARTIDA                       |
| ATG          | ANTIGUA Y BARBUDA (COMUNIDAD    |
| ANT          | ANTILLAS NEERLANDESAS (TERRITO  |
| SAU          | ARABIA SAUDITA (REINO DE)       |
| DZA          | ARGELIA (REPUBLICA DEMOCRATIC   |
| ARG          | ARGENTINA (REPUBLICA)           |
| ARM          | ARMENIA (REPUBLICA DE)          |
| ABW          | ARUBA (TERRITORIO HOLANDES DE   |
| AUS          | AUSTRALIA (COMUNIDAD DE)        |
| AUT          | AUSTRIA (REPUBLICA DE)          |
| AZE          | AZERBAIJAN (REPUBLICA AZERBAIJ  |
| BHS          | BAHAMAS (COMUNIDAD DE LAS)      |

Fig. 6.4.2 Pestaña detalle, Catálogo de Países.

**24.**En el campo **"País Vendedor/Comprador"** el sistema en automático llenara este campo de acuerdo lo colocado en la pestaña **"Facturas".** 

| Número: Part          | e:             | Fracción:        | Subdiv:   | Vinculación:                        |
|-----------------------|----------------|------------------|-----------|-------------------------------------|
| 1 0,                  | ୍              |                  |           | NO EXISTE VINCULACIÓN               |
| Peso:<br>0.000000 Kg. | Cant. Factura: | UMC:             |           | Cant. Tarifa: UMT: 0.000 00 0.      |
| UM: ES:               | Valor Factura: | Precio Unitario: | Método o  | le Valoración:                      |
| ୍                     | \$ 0.000       | \$ 0.00000       | 1   VALOF | R DE TRANSACCION DE LAS MERCANCIAS. |
| País Origen/Destino   | :              |                  | Descrip   | ción:                               |
| Q [                   |                |                  |           |                                     |

Fig. 6.4.2 Pestaña detalle, campo "País Vendedor/Comprador"

| MN No: PL-CC-001-01 Depto.: Control de Calidad Página: 45 de 64 | IN No: PL-CC-001-01 Depto.: Control de Calidad Página: 45 de 64 |
|-----------------------------------------------------------------|-----------------------------------------------------------------|
|-----------------------------------------------------------------|-----------------------------------------------------------------|

**25.**En el campo **"Descripción"** el sistema en automático colocará la descripción de la mercancía de acuerdo a la tarifa o el usuario podrá colocar la descripción que aparezca tal cual en la factura.

| H + + H   R P            | 14 15 6 8 🖇      | li 🛛 🎽   |                  | / <b>!</b>         | Agrupar<br>v |
|--------------------------|------------------|----------|------------------|--------------------|--------------|
| Número: Parte:           | Fracción:        | Subdiv:  | Vinculación:     |                    |              |
| 1 0, 0,                  |                  |          | NO EXISTE VINCU  | JLACIÓN            | •            |
| Peso: Cant. Factura:     | UMC:             |          | Cant. Tarifa:    | UMT:               |              |
| 0.000000 <b>Kg.</b>      | 00 🔍             |          | 0.000            | 00 🔍               |              |
| UM: ES: Valor Factura:   | Precio Unitario: | Método   | de Valoración:   |                    |              |
| <b>\$</b> 0.000          | 0.00000          | 1   VALO | R DE TRANSACCION | DE LAS MERCANCIAS. | •            |
| País Origen/Destino:     |                  | Descrip  | ción:            |                    |              |
| Q.                       |                  |          |                  |                    | Q            |
| País Vendedor/Comprador: |                  |          |                  |                    |              |
|                          | DE)              | -        |                  |                    |              |

Fig. 6.4.2 Pestaña detalle, campo "Descripción"

**26.**Para finalizar la captura de la pestaña de detalles el usuario deberá dar clic sobre el icono de **"Guardar"**.

| K ← → H D 🛛 🌶            |                            | , I: Q ¥ |                            |             | Agrup |
|--------------------------|----------------------------|----------|----------------------------|-------------|-------|
| Número: Parte:           | Fracción:                  | Subdiv:  | Vinculación:               |             | V     |
| 1 Q                      | ٩,                         |          | NO EXISTE VINCULACIÓN      |             | •     |
| Peso: Cant. I            | actura: UMC:<br>0.000 00 ( |          | Cant. Tarifa: UMT:         | ۹.          |       |
| UM: ES: Valor Fac        | tura: Precio Unitario:     | Método   | de Valoración:             |             |       |
| Q \$                     | 0.000 \$ 0.00000           | 1 VALC   | OR DE TRANSACCION DE LAS M | IERCANCIAS. | •     |
| País Origen/Destino:     |                            | Descri   | ipción:                    |             |       |
| Q                        |                            |          |                            |             | _ Q,  |
| País Vendedor/Comprador: |                            |          |                            |             |       |
|                          |                            |          |                            |             |       |

Fig. 6.4.2 Pestaña detalle, botón Guardar.

| MN No: PL-CC-001-01 | Depto.: | Control de Calidad | Página: | 46 de 64 |
|---------------------|---------|--------------------|---------|----------|
|                     | •       |                    | -       |          |

#### 6.4.2.1 SUBPESTAÑAS DE DETALLES

1. En la pestaña de detalles existen seis subpestañas de los cuales se activarán cuando se cree una nueva partida.

| Operación: PRUEBA12<br>Cliente: 123<br>Imp/Exp: 123                                                  | Operación Cove:     PROVEEDORDEPRUEBA SA DE CV     PROVEEDORDEPRUEBA SA DE CV                                                                                                    | © Impo. © Expo. □ Activar Subdivisión de Facturas F. Entrada: 23/10/17 □ Deshabilita VM en automático F. Pago: 23/10/17 □ □ |  |
|----------------------------------------------------------------------------------------------------|----------------------------------------------------------------------------------------------------|----------------------------------------------------------------------------------------------------|--|
| Facturas                                                                                             | Detaile         Agrupación         Cove           Número:         Fact           PRUEBA123                                                                                                    | recha:         Valor:           Q         23/10/17         100.00                                                           |  |
| Número: Pa                                                                                           | rte: Fracción:                                                                                                    | Subdiv: Vinculación:                                                                                                    |  |
| Peso:<br>0.000000 K<br>UM: ES:                                                                       | Cant. Factura:         UMC:           g.         0.000         00            Valor Factura:         Precio Unitario:         \$         0.0000                                                                                                    | Cant. Tarifa: UMT:<br>0.000 00 %<br>Método de Valoración:<br>111VALOR DE TRANSACCION DE LAS MERCANCIAS.                     |  |
| Peso:<br>0.000000 K<br>UM: ES:<br>País Origen/Destii<br>NA & SIN A<br>País Vendedor/Co<br>DEU & ALEM | G. Cant. Factura:<br>UHC:<br>Valor Factura:<br>\$ 0.000 00 €<br>Precio Unitario:<br>\$ 0.0000 \$ 0.00000<br>0.00000 0.00000<br>0.00000 0.00000<br>0.00000 0.00000<br>0.00000 0.00000<br>0.00000 0.00000<br>0.00000 0.00000<br>0.00000 0.0000<br>0.00000 0.0000<br>0.00000 0.0000<br>0.00000 0.0000<br>0.00000 0.0000<br>0.00000 0.0000<br>0.00000 0.0000<br>0.00000 0.0000<br>0.00000 0.0000<br>0.00000 0.0000<br>0.00000 0.0000<br>0.00000 0.0000<br>0.00000 0.0000<br>0.00000 0.0000<br>0.00000 0.0000<br>0.00000<br>0.000000<br>0.000000<br>0.000000<br>0.00000000 | Características  Mercancias  Datos Cove  Características  Mercancias  Descripción:  Características                         |  |

#### Fig. 6.4.2.1 Subpestañas de detalle, pestañas "Impuestos", "Identificadores/Permisos", "Otros Datos", "Mercancías", "Datos COVE" Y "Características"

2. En la subpestaña **"Impuestos"** el sistema en automático colocará los impuestos correspondientes a la partida.

| / Imp | uestos Identific                                            | adores/Permisos                                             | Otros | Datos Mer                      | rcancías Datos Cove                                                                 | Características                                                         |
|-------|-------------------------------------------------------------|-------------------------------------------------------------|-------|--------------------------------|-------------------------------------------------------------------------------------|-------------------------------------------------------------------------|
|       | ADV:<br>0.00000 %<br>IEP5:<br>0.00000 %<br>CC:<br>0.00000 % | IVA:<br>0.00000 %<br>ISAN:<br>0.00000 %<br>MT:<br>0.00000 % | Acota | ADV R:<br>0 %<br>IVA R:<br>0 % | C. Preferencial:<br>ADV 0.00 %<br>Tipo Arancel:<br>NORMAL<br>Peso Kg. AMX:<br>0.000 | Desgravación:<br>A. Esp. 0.000 %<br>Arancel Específico:<br>0.0000000000 |

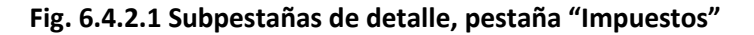

| MN No: PL-CC-001-01 | Depto.: | Control de Calidad | Página: | 47 de 64 |
|---------------------|---------|--------------------|---------|----------|
|---------------------|---------|--------------------|---------|----------|

3. En la subpestaña **"Identificadores/Permisos"** el sistema automáticamente agregará los indicadores y permisos correspondientes a la partida de acuerdo a la tarifa, el usuario podrá agregar o quitar identificadores y permisos.

| Impuestos | Identificadore       | s/Permisos Ot | tros Datos Merc | ancías Datos Cr | ove Característic | Cas  |
|-----------|----------------------|---------------|-----------------|-----------------|-------------------|------|
| Clave     | Тіро                 | Complemento1  | Complemento2    | Complemento3    | FirmaDescargo     | Núme |
| ES        | IdentificadorPartida | Ν             |                 |                 |                   |      |
| IL.       | IdentificadorPartida | EMU           |                 |                 |                   |      |
|           |                      |               |                 |                 |                   |      |
|           |                      |               |                 |                 |                   | •    |

Fig. 6.4.2.1 Subpestañas de detalle, pestaña "Identificadores/Permisos"

4. En la subpestaña **"Otros Datos"** el usuario deberá colocar la **"Marca, Modelo y el Valor Agregado"** del producto.

| Impuestos Identificadores/Permisos / Otros Datos / Mercancías / Datos Cove / Características |  |
|----------------------------------------------------------------------------------------------|--|
| Marca del Producto:                                                                          |  |
| Modelo del Producto:                                                                         |  |
|                                                                                              |  |
| Valor Agregado:<br>0.000                                                                     |  |

Fig. 6.4.2.1 Subpestañas de detalle, pestaña "Otros Datos"

| MN No: PL-CC-001-01 | Depto.: | Control de Calidad | Página: | 48 de 64 |
|---------------------|---------|--------------------|---------|----------|
|                     |         |                    | 1       |          |

5. En la subpestaña **"Mercancías"** el usuario deberá colocar el **"V.I.N./No. Serie"** y **"Kilometraje"** del vehículo en caso de que sea una importación o exportación automotriz.

| Impuestos Identificadores/Permisos Otros Datos | Mercancías Datos Cove Características |  |
|------------------------------------------------|---------------------------------------|--|
| V.I.N./No. Serie                               | Kilometraje                           |  |
|                                                |                                       |  |
|                                                | 2<br>1                                |  |

#### Fig. 6.4.2.1 Subpestañas de detalle, pestaña "Mercancías"

6. En la subpestaña **"Datos COVE"** el sistema automáticamente llenará los campos de acuerdo a la captura realizada por el usuario, el usuario podrá cambiar la descripción de acuerdo como aparezca en la factura.

| Cantidad:       UM:       Precio Unitario:       Val. Mercancía:       Factor Monetario:         9,999.000       KGM       KILOGRAM       \$       1.000000       9,999.000000       \$       0.000000000         Descripción:       Valor Dólares:       Valor Dólares:       \$       0.000       Mercancías Cove | Impuestos Identificadores/Permisos C      | Dtros Datos Mercancías <b>Da</b> l                        | tos Cove Características                                                    |
|----------------------------------------------------------------------------------------------------|-------------------------------------------|-----------------------------------------------------------|-----------------------------------------------------------------------------|
| Descripción:       Valor Dolares:         IMPORTACIONES O EXPORTACIONES DE MUESTRAS Y MUESTRARIOS.       \$ 0.000         Mercancías Cove       Mercancías Cove                                                                                                    | Cantidad: UM:<br>9,999.000 KGM 🔍 KILOGRAM | Precio Unitario:           \$         1.000000         \$ | Val. Mercancía:         Factor Monetario:           9,999.000000         \$ |
|                                                                                                    | Descripción:                              | S Y MUESTRARIOS.                                          | Valor Dólares:     0.000     Mercancías Cove                                |

Fig. 6.4.2.1 Subpestañas de detalle, pestaña "Datos COVE"

| MN No: PL-CC-001-01 Depto.: Control de Calidad | Página: | 49 de 64 |  |
|------------------------------------------------|---------|----------|--|
|------------------------------------------------|---------|----------|--|

7. En la subpestaña **"Características"** el usuario llevará el control interno de las características de la partida.

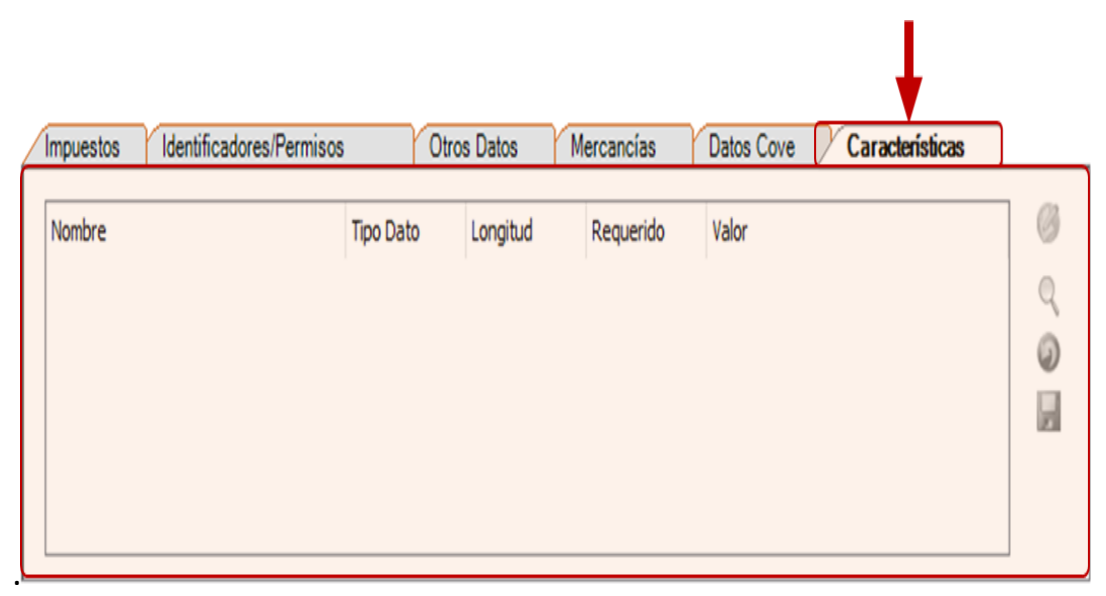

Fig. 6.4.2.1 Subpestañas de detalle, pestaña "Características"

| MN No: PL-CC-001-01 Depto.: Control de Calidad Página: 50 de 64 | Página: 50 de 64 |
|-----------------------------------------------------------------|------------------|
|-----------------------------------------------------------------|------------------|

#### 6.4.3 PESTAÑA AGRUPACIÓN

1. En la pestaña **"Agrupación"** el usuario podrá agrupar los ítems capturados para obtener las fracciones.

| Operacion:         PROEBA333           Cliente:         123           Imp/Exp:         123                                                                                     | 9         Q         Operación Cove:         Impo.         Expo.           Q         PROVEEDORDEPRUEBA SA DE CV         F. Entrada:         17/10/17         Impo.         Deshabilita VM en automático           Q         PROVEEDORDEPRUEBA SA DE CV         F. Entrada:         17/10/17         Impo.         Deshabilita VM en automático           Q         PROVEEDORDEPRUEBA SA DE CV         F. Pago:         24/10/17         Impo.         Deshabilita VM en automático                                                    |
|----------------------------------------------------------------------------------------------------|----------------------------------------------------------------------------------------------------|
| Agrupar<br>Todos<br>Seleccionados<br>Ninguno                                                                                                    | Referencia: Factor moneda global:<br>PRUEBA9999 Q EMU Q [1.056400000                                                                                                    |
| V Descripción     VIMT     VIMT     VIMC     Vas I G. I/I.G.E     Tass I G. I/I.G.E     Tass de I/VA     Factura     Paris Vendedor     Modelo     Vinculsción     Subdivisión | Constructions and Descriptions     Constructions     Constructions |
| <ul> <li>Identificador Permis</li> </ul>                                                                                                    | so Unir origen de fracciones y No. Parte en Observaciones                                                                                                    |

Fig. 6.4.3 Pestaña agrupación

2. En el campo "Agrupar" el usuario podrá seleccionar la forma de agrupación de los ítems que más le convenga.

| Agrupar<br>Todos<br>Seleccionados<br>Ninguno                                                             | Referencia:     Factor moneda global:       PRUEBA99999     Q     EMU     Q     1.056400000                                                                                                    |         |
|----------------------------------------------------------------------------------------------------|----------------------------------------------------------------------------------------------------|---------|
| Descripción     Fracción     UMT     UMC     País Origen     Tasa I.G.I/I.G.E     Tasa de IVA            | <ul> <li>Todas las Partidas</li> <li>Solo Partidas Agrupadas</li> <li>Incluir Identificadores/Permiso</li> </ul>                                                                                             | <u></u> |
| Factura     Parte     País Vendedor     Modelo     Vinculación     Subdivisión      Identificador Permis | Unir Descripciones en partidas Unir Descripciones y Observaciones Unir Observaciones No. Parte en Observaciones Origen de Fracciones en Observaciones Unir origen de fracciones y No. Parte en Observaciones |         |

Fig. 6.4.3 Pestaña agrupación, apartado "Agrupar"

| MN No: PL-CC-001-01 | Depto.: | Control de Calidad | Página: | 51 de 64 |
|---------------------|---------|--------------------|---------|----------|
|                     |         |                    |         |          |

3. El usuario tendrá diferentes opciones para la "Agrupación" de los ítems, deberá seleccionar la que más le convenga.

| Agrupar<br>Todos<br>Seleccionados<br>Ninguno                                                                                                    | Referencia:     Factor moneda global:       PRUEBA9999     Q       EMU     Q       1.056400000                                                   |
|----------------------------------------------------------------------------------------------------|----------------------------------------------------------------------------------------------------|
| <ul> <li>✓ Descripción</li> <li>✓ Fracción</li> <li>✓ UMT</li> <li>✓ UMC</li> <li>✓ País Origen</li> <li>✓ Tasa I.G.I/I.G.E</li> </ul>                         | <ul> <li>Todas las Partidas</li> <li>C Solo Partidas Agrupadas</li> <li>C Incluir Identificadores/Permiso</li> <li>C Nota de Revisión</li> </ul> |
| <ul> <li>✓ Tasa de IVA</li> <li>✓ Factura</li> <li>✓ Parte</li> <li>✓ País Vendedor</li> <li>✓ Modelo</li> <li>✓ Vinculación</li> <li>✓ Subdivisión</li> </ul> | Ficha de Clasificación                                                                                                    |

Fig. 6.4.3 Pestaña agrupación, apartado "Ficha de clasificación"

4. Después de que el usuario haya configurado las opciones para la agrupación de los ítems deberá dar clic en el botón **"Agrupar"**, automáticamente el sistema empezará a agrupar los ítems.

| Facturas                                                                                                    | Detalle Agrupación        | Cove                                                                                                    |
|----------------------------------------------------------------------------------------------------|---------------------------|----------------------------------------------------------------------------------------------------|
| Agrupar<br>Todos<br>Seleccionados<br>Ninguno                                                                                                   | Referencia:<br>PRUEBA9999 | Factor noneda global:                                                                                                    |
| Descripción     Fracción     UMT     UMC     País Origen     Tasa I.G.I/I.G.E     Tasa de IVA                                                  | Todas las Partidas        | Agrupar     Agrupar     Solo Partidas Agrupadas     Incluir Identificadores/Permiso                                                                                                    |
| <ul> <li>Host of A</li> <li>Factura</li> <li>Parte</li> <li>País Vendedor</li> <li>Modelo</li> <li>Vinculación</li> <li>Subdivisión</li> </ul> | iso                       | Ficha de Clasificación 📄<br>Unir Descripciones en partidas<br>Unir Descripciones y Observaciones<br>Unir Observaciones<br>No. Parte en Observaciones<br>Origen de Fracciones en Observaciones<br>Unir origen de fracciones y No. Parte en Observaciones |

Fig. 6.4.3 Pestaña agrupación, botón agrupar.

| MN No: PL-CC-001-01 | Depto.: | Control de Calidad | Página: | 52 de 64 |
|---------------------|---------|--------------------|---------|----------|
|---------------------|---------|--------------------|---------|----------|

5. Cuando el sistema agrupo todos los ítems activará las opciones de impresión de las **"Partidas Agrupadas"**, el usuario deberá seleccionar la opción más conveniente.

| Agrupar<br>Todos<br>Seleccionados<br>Ninguno                                                                                                    | Referencia:     Factor moneda global:       PRUEBA9999     Q       EMU     Q |
|----------------------------------------------------------------------------------------------------|------------------------------------------------------------------------------|
| Descripción Fracción UMT UMT UMC País Origen                                                                                                    | C Todas las Partidas     Solo Partidas Agrupadas     O Nota de Revisión      |
| <ul> <li>☑ Tasa I.G.I/I.G.E</li> <li>☑ Tasa de IVA</li> <li>☑ Factura</li> <li>☑ Parte</li> <li>☑ Parts Vendedor</li> <li>☑ Modelo</li> <li>☑ Vinculación</li> <li>☑ Subdivisión</li> </ul> | Ficha de Clasificación                                                       |

Fig. 6.4.3 Pestaña agrupación, opciones de impresión.

6. El usuario podrá desagrupar las partidas agrupadas dando clic en el botón "Desagrupar".

| Facturas                                                                                  | Detalle Agrupación           | Cove                                                                                                    |  |
|-------------------------------------------------------------------------------------------|------------------------------|----------------------------------------------------------------------------------------------------|--|
| Agrupar<br>Todos<br>Seleccionados<br>Ninguno<br>Descripción<br>Fracción<br>UMT<br>UMC     | Referencia:<br>PRUEBA17-9999 | Factor moneda global:<br>Q DEU Q 1.208600000<br>Desagrupar                                                                                                    |  |
| País Origen Tasa I.G.I/I.G.E Tasa de IVA Factura Resta                                    | ⊙ Todas las Partidas         | C Solo Partidas Agrupadas C Nota de Revisión<br>Incluir Identificadores/Permiso Ficha de Clasificación                                                                                                    |  |
| Parte     País Vendedor     Modelo     Vinculación     Subdivisión     Identificador Perm | iso                          | <ul> <li>Unir Descripciones en partidas</li> <li>Unir Descripciones y Observaciones</li> <li>Unir Observaciones</li> <li>No. Parte en Observaciones</li> <li>Origen de Fracciones en Observaciones</li> <li>Unir origen de fracciones y No. Parte en Observaciones</li> </ul> |  |

Fig. 6.4.3 Pestaña agrupación, botón desagrupar.

| MN No: PL-CC-001-01 Depto.: Control de Calidad Página: 53 de 64 | MN No: PL-CC-001-01 | Depto.: | Control de Calidad | Página: | 53 de 64 |
|-----------------------------------------------------------------|---------------------|---------|--------------------|---------|----------|
|-----------------------------------------------------------------|---------------------|---------|--------------------|---------|----------|

#### 6.4.4 PESTAÑA COVE

1. En la pestaña **"COVE"** el sistema le permitirá al usuario realizar el COVE correspondiente a sus facturas.

| Cliente: 123<br>Imp/Exp: 123 | Operación Cove:       ProveeDordePrueBa Sa de CV     ProveeDordePrueBa Sa de CV     ProveeDordePrueBa Sa de CV | @ Impo.         C Expo.           F. Entrade:         [7/10/17]           F. Pago:         24/10/17 |
|------------------------------|----------------------------------------------------------------------------------------------------|----------------------------------------------------------------------------------------------------|
|                              | Cove                                                                                                    |                                                                                                    |
|                              | Tipo                                                                                                    |                                                                                                    |
|                              |                                                                                                    | Imprimir todos los coves                                                                            |
|                              |                                                                                                    | Fecha de Expedición:<br>24/10/17                                                                    |
| Datos del comproban          | te:                                                                                                    |                                                                                                    |
| Archivo Generado:            |                                                                                                    |                                                                                                    |
| Tipo de Figura:              | Correo Electrónico:                                                                                            | No. Rel. Facturas:                                                                                  |
| EXPORTADOR                   | <b>v</b>                                                                                                    |                                                                                                    |
| LATONIADON                   |                                                                                                    |                                                                                                    |
| Levionmoon                   |                                                                                                    |                                                                                                    |
| DATONIADON                   |                                                                                                    |                                                                                                    |
| DIONIADON                    | Patente                                                                                                    | RFC de Consulta                                                                                     |
| Levontabon                   | Patente 🔗                                                                                                    | RFC de Consulta                                                                                     |

Fig. 6.4.4 Pestaña COVE.

2. El usuario tendrá un "Menú" para él envió y el recibimiento del COVE.

|                        | 1100                                   |                                                                         |
|------------------------|----------------------------------------|-------------------------------------------------------------------------|
|                        | Cove Cove: IA Cove: NO IA              | Elegir facturas al enviar                                               |
|                        |                                        | Imprimir todos los coves 🔽                                              |
| Datos del comprobante: |                                        | Fecha de Expedición:                                                    |
| Archivo Generado:      |                                        |                                                                         |
|                        |                                        |                                                                         |
| Tipo de Figura:        |                                        |                                                                         |
|                        | Correo Electrónico:                    | No. Rel. Facturas:                                                      |
| IMPORTADOR             | PRUEBA17@PRUEBA.COM                    | No. Rel. Facturas:                                                      |
|                        | PRUEBA.17@PRUEBA.COM Patente 9999 RAA3 | No. Rel. Facturas:          0         RFC de Consulta         101104HR5 |
| IMPORTADOR             | PRUEBA.17@PRUEBA.COM Patente 9999 RAA1 | No. Rel. Facturas:                                                      |
|                        | PRUEBA.17@PRUEBA.COM Patente 9999 RAA3 | No. Rel. Facturas:                                                      |

Fig. 6.4.4 Pestaña COVE, Menú COVE.

| MN No: PL-CC-001-01 Depto.: Control de Calidad Página: 54 de 64 | MN No: PL-CC-001-01 | Depto.: | Control de Calidad | Página: | 54 de 64 |
|-----------------------------------------------------------------|---------------------|---------|--------------------|---------|----------|
|-----------------------------------------------------------------|---------------------|---------|--------------------|---------|----------|

3. El usuario tendrá un "Menú" en el cual podrá enviar y recibir el documento COVE.

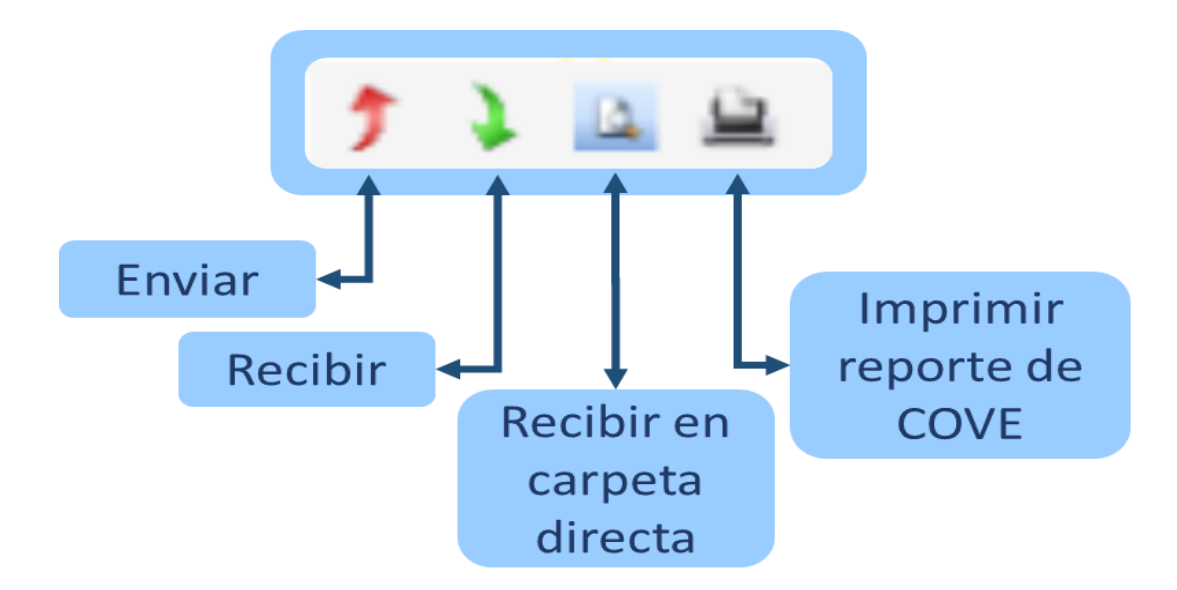

4. El usuario deberá dar clic en el icono "Nuevo" para empezar a realizar el COVE.

|                    | 1 4 19 | <b></b>           |          |           |                         |
|--------------------|--------|-------------------|----------|-----------|-------------------------|
|                    | Tipo   | Cove C Cove: IA   | Cove: NO | TA        |                         |
|                    |        |                   |          |           | Elegir facturas al envi |
|                    |        |                   |          | 1         | mprimir todos los cov   |
|                    |        |                   |          |           | Fecha de Exped          |
|                    |        |                   |          |           | 24/10/17                |
| -Datos del comprob | ante:  |                   |          |           |                         |
| Archivo Generado:  |        |                   |          |           |                         |
|                    |        |                   |          |           |                         |
|                    |        |                   |          |           |                         |
| I                  |        |                   |          |           |                         |
| Tipo de Figura:    |        | Correo Electrónia | :0:      |           | No. Rel. Facturas:      |
| Tipo de Figura:    | ~      | Correo Electrónic | :0:      |           | No. Rel. Facturas:      |
| Tipo de Figura:    | Ŧ      | Correo Electrónic | :0:      |           | No. Rel. Facturas:      |
| Tipo de Figura:    | Y      | Correo Electrónic | :0:      |           | No. Rel. Facturas:      |
| Tipo de Figura:    | Ŧ      | Correo Electrónia |          |           | No. Rel. Facturas:      |
| Tipo de Figura:    | Ŧ      | Correo Electrónic |          |           | No. Rel. Facturas:      |
| Tipo de Figura:    | Ŧ      | Correo Electrónic |          | RFC de Co | No. Rel. Facturas:      |
| Tipo de Figura:    | Y      | Correo Electrónic |          | RFC de Co | No. Rel. Facturas:      |
| Tipo de Figura:    | *      | Correo Electrónic |          | RFC de Co | No. Rel. Facturas:      |
| Tipo de Figura:    | Y      | Correo Electrónic |          | RFC de Co | No. Rel. Facturas:      |

Fig. 6.4.4 Pestaña COVE, botón Nuevo.

|  | MN No: PL-CC-001-01 | Depto.: | Control de Calidad | Página: | 55 de 64 |
|--|---------------------|---------|--------------------|---------|----------|
|--|---------------------|---------|--------------------|---------|----------|

5. En el campo **"Tipo"** el usuario deberá seleccionar el tipo de COVE.

| Facturas Detalle                            | Agrupación C     | Cove |          |               |              |
|---------------------------------------------|------------------|------|----------|---------------|--------------|
| । 🖹 🍤 🛃 🗙 🦿 🕽 🖬                             | <u> </u>         |      |          |               |              |
| Tip                                         |                  | _    |          |               |              |
|                                             | Cove C Cove: IA  |      | e: NO IA | Elegir factur | as al enviar |
|                                             |                  |      |          | Imprimir todo | os los coves |
|                                             |                  |      |          | Fecha         | de Expedició |
| Datos del comprobante:<br>Archivo Generado: |                  |      |          |               |              |
| ipo de Figura:                              | Correo Electróni | co:  |          | No. Rel. Fa   | cturas:      |
| AGENTE ADUANAL                              |                  |      |          |               |              |
| Agente Aduanal:<br>4 Q USUARIO AGENCIA      | ADUANAL          |      |          |               |              |
|                                             | Patente          |      | RFC      | de Consulta   |              |
|                                             | 9999             | ă    | PROV1234 | 156151        |              |
|                                             |                  |      |          |               |              |
|                                             |                  | 9    |          |               | 9            |
|                                             |                  |      |          |               |              |
|                                             |                  |      |          |               | 1            |

Fig. 6.4.4 Pestaña COVE, apartado "Tipo"

6. El usuario tendrá diferentes "Opciones" para seleccionar de acuerdo a su gusto.

| Facturas Detalle                     | Agrupación Cove                                                                                                    |                                                                                                  |
|--------------------------------------|----------------------------------------------------------------------------------------------------|--------------------------------------------------------------------------------------------------|
| 🗈 🖻 🖬 🗙 († ).                        |                                                                                                    |                                                                                                  |
|                                      | po<br>Cove  Cove: IA Cove: NC                                                                                                    | DIA<br>Elegir facturas al enviar<br>Imprimir todos los coves<br>Fecha de Expedición:<br>24/10/17 |
| Archivo Generado:                    |                                                                                                    |                                                                                                  |
| Tipo de Figura:<br>AGENTE ADUANAL    | Correo Electrónico:                                                                                                    | No. Rel. Facturas:                                                                               |
| Agente Aduanal:<br>4 Q USUARIO AGENO | IA ADUANAL                                                                                                    |                                                                                                  |
|                                      | Patente         Ø           9999         Image: Image: | RFC de Consulta (3<br>PROV123456151                                                              |
|                                      | <b>•</b>                                                                                                    | •                                                                                                |
|                                      |                                                                                                    |                                                                                                  |

Fig. 6.4.4 Pestaña COVE, casillas "Elegir facturas al enviar", "Imprimir todos los coves" y "Fecha de Expedición"

| MN No: PL-CC-001-01 | Depto.: | Control de Calidad | Página: | 56 de 64 |
|---------------------|---------|--------------------|---------|----------|
|                     | 1       |                    |         |          |

7. En el campo **"Archivo Generado"** el sistema en automatico lo generará cuando haya creado el archivo.

|                           | Tipo                     |                |                                                                                                    |                          |                         |
|---------------------------|--------------------------|----------------|----------------------------------------------------------------------------------------------------|--------------------------|-------------------------|
|                           | <ul> <li>Cove</li> </ul> | C Cove: IA     | C Cove: N                                                                                                    | AIC                      | Elegir facturas al en   |
|                           |                          |                |                                                                                                    |                          | Imprimir todos los co   |
| Datas del comprohando     | to:                      |                |                                                                                                    |                          | Fecha de Exp<br>24/10/1 |
| Archivo Generado:         | te:                      |                |                                                                                                    |                          |                         |
|                           |                          |                |                                                                                                    |                          |                         |
|                           |                          |                |                                                                                                    |                          |                         |
|                           |                          | eo Electronico | •                                                                                                    |                          | No. Rel. Facturas:      |
|                           | •                        |                |                                                                                                    |                          | 1                       |
| AGENTE ADOANAE            |                          |                |                                                                                                    |                          |                         |
| Agente Aduanal:           |                          |                |                                                                                                    |                          |                         |
| Agente Aduanal: 4 USUARIO | AGENCIA ADUANA           | AL             |                                                                                                    |                          |                         |
| Agente Aduanal:           | AGENCIA ADUAN            | atente         | 6                                                                                                    | RFC de Co                | onsulta                 |
| Agente Aduanal:           | AGENCIA ADUANA           | atente<br>9    | <b>3</b>                                                                                                    | RFC de C<br>PROV1234561  | onsulta                 |
| Agente Aduanal:           | AGENCIA ADUANA<br>999    | atente<br>9    | <ul> <li>3</li> <li>4</li> <li>5</li> <li>5&lt;</li></ul> | RFC de Co<br>PROV1234561 | onsulta Ø               |
| Agente Aduanal:           | AGENCIA ADUAN            | atente<br>9    | (?)<br>                                                                                                    | RFC de Co<br>PROV1234561 | onsulta<br>51           |

Fig. 6.4.4 Pestaña COVE, campo "Archivo Generado"

8. En el campo **"Tipo de Figura"** el usuario deberá seleccionar quien va a firmar el documento.

| []                                   | Гіро               |            |               |                             |
|--------------------------------------|--------------------|------------|---------------|-----------------------------|
|                                      | • Cove Cove: IA    | C Cove: NC |               | legir facturas al envi      |
|                                      |                    |            | Ir            | nprimir todos los cove      |
| Datos del comprobante:               |                    |            |               | Fecha de Expedi<br>24/10/17 |
| Archivo Generado:                    |                    |            |               |                             |
|                                      |                    |            |               |                             |
| Tipo de Figura:       AGENTE ADUANAL | Correo Electrónico | o:         |               | No. Rel. Facturas:          |
| Agente Aduanal:<br>4 Q USUARIO AGEN  | CIA ADUANAL        |            |               |                             |
|                                      | Patente            | 3          | RFC de Con    | sulta 🧭                     |
|                                      | 9999               | Ð          | PROV123456151 | <b>G</b>                    |
|                                      |                    | -          |               | <b></b>                     |
|                                      |                    |            |               |                             |

Fig. 6.4.4 Pestaña COVE, campo "Tipo de Figura"

| MN No: PL-CC-001-01 Depto.: | Control de Calidad | Página: | 57 de 64 |
|-----------------------------|--------------------|---------|----------|
|-----------------------------|--------------------|---------|----------|

9. En el campo **"Correo Electrónico"** el usuario deberá escribir el correo electrónico donde puedan llegar los avisos y archivos del COVE.

| 📄 📓 🍤 🛃 📉 🌖                    | う 回 臣                        |                                                                                                    |                                         |
|--------------------------------|------------------------------|----------------------------------------------------------------------------------------------------|-----------------------------------------|
|                                | Tipo                         |                                                                                                    |                                         |
|                                | Cove Cove: IA                | C Cove: NO IA                                                                                                    | Elegir facturas al env                  |
|                                |                              |                                                                                                    | Imprimir todos los cov                  |
|                                |                              |                                                                                                    | Fecha de Expec                          |
| Datos del comprobant           | e:                           |                                                                                                    |                                         |
| Archivo Generado:              |                              |                                                                                                    | -                                       |
| 1                              |                              |                                                                                                    |                                         |
| Tipo de Figura:                | Correo Electrónic            | :0:                                                                                                    | No. Rel. Facturas:                      |
| INGENTE ADOANAL                | _ (                          |                                                                                                    |                                         |
| Agente Aduanal:                |                              |                                                                                                    |                                         |
| Agente Aduanal:                | AGENCIA ADUANAL              |                                                                                                    |                                         |
| Agente Aduanal:                | AGENCIA ADUANAL              |                                                                                                    |                                         |
| Agente Aduanal:                | AGENCIA ADUANAL              | Ø PROVI                                                                                                    | RFC de Consulta Ø                       |
| Agente Aduanal:<br>4 Q USUARIO | AGENCIA ADUANAL Patente 9999 | PROVI                                                                                                    | RFC de Consulta 🧭                       |
| Agente Aduanal:                | AGENCIA ADUANAL Patente 9999 | PROVI                                                                                                    | RFC de Consulta (3<br>123456151 (3<br>5 |
| Agente Aduanal:                | AGENCIA ADUANAL Patente 9999 | PROVI     Image: Second second second | RFC de Consulta (3<br>123456151 6<br>9  |

Fig. 6.4.4 Pestaña COVE, campo "Correo Electrónico"

10.En el campo **"No. Rel. Facturas"** el sistema en automático colocara el número relacionado de facturas.

| Facturas Detalle    | Agrupación Co     | ove        |                 |                   |
|---------------------|-------------------|------------|-----------------|-------------------|
| 🖹 🍤 🛃 🗙 🍠 🕹 🖾       | <u>9</u>          |            |                 |                   |
| Tipo                |                   |            |                 | <u>s</u>          |
| ۲                   | Cove Cove: IA     | C Cove: NC | IA Elegir fact  | turas al enviar 🗌 |
|                     |                   |            | Imprimir to     | odos los coves 🗌  |
|                     |                   |            | Fed             | ha de Expedición: |
| archivo Generado:   |                   |            |                 |                   |
|                     |                   |            |                 |                   |
|                     |                   |            |                 |                   |
|                     | Correo Electronic | :          | No. Rel.        | Facturas:         |
|                     | 1                 |            |                 |                   |
| gente Aduanal:      |                   |            |                 |                   |
| 4 OLUSUARIO AGENCIA | ADUANAL           |            |                 |                   |
|                     | Patente           |            | RFC de Consulta |                   |
|                     | 9999              | G          | PROV123456151   | G                 |
|                     |                   | •          |                 | •                 |
|                     |                   | 9          |                 | 9                 |
|                     |                   |            |                 |                   |
| bservaciones:       |                   |            |                 |                   |

Fig. 6.4.4 Pestaña COVE, campo "No. Rel. Facturas"

| MN No: PL-CC-001-01 | Depto.: | Control de Calidad | Página: | 58 de 64 |
|---------------------|---------|--------------------|---------|----------|
|---------------------|---------|--------------------|---------|----------|

11.En el campo **"Patente"** el sistema en automático colocará la patente con la cual va a realizar los COVES.

| • Cove O Cove: IA O Cove: NO IA                                                             | Elegir facturas al enviar               |
|---------------------------------------------------------------------------------------------|-----------------------------------------|
|                                                                                             | Imprimir todos los coves                |
|                                                                                             | Fecha de Expedición                     |
| Datos del comprobante:<br>Archivo Generado:                                                 |                                         |
| Tipo de Figura:     Correo Electrónico:       AGENTE ADUANAL     Image: Correo Electrónico: | No. Rel. Facturas:                      |
| Agente Aduanal:                                                                             |                                         |
| Patente (3<br>9999 G<br>C                                                                   | RFC de Consulta (3<br>V123456151 6<br>0 |
|                                                                                             |                                         |

Fig. 6.4.4 Pestaña COVE, campo "Patente"

12. En el campo **"RFC de Consulta"** el sistema en automático colocará la RFC correspondiente al tipo de figura.

| Facturas Detalle                             | Agrupación Cove            | в                                                                                                    |                      |                             |
|----------------------------------------------|----------------------------|----------------------------------------------------------------------------------------------------|----------------------|-----------------------------|
| 📄 📑 🍤 🛃 🛰 🍈 🗼 🔤                              | <u>9</u>                   |                                                                                                    |                      |                             |
| Tipo                                         | )                          |                                                                                                    |                      | <b>\$</b>                   |
| •                                            | Cove Cove: IA              | C Cove: I                                                                                                    | AI OI                | Elegir facturas al enviar 🗌 |
|                                              |                            |                                                                                                    |                      | Imprimir todos los coves 🔲  |
|                                              |                            |                                                                                                    |                      | Fecha de Expedición:        |
| -Datos del comprobante:<br>Archivo Generado: |                            |                                                                                                    |                      |                             |
|                                              |                            |                                                                                                    |                      | No. Boll Continues          |
|                                              |                            |                                                                                                    |                      | No. Rel. Facturas:          |
| Agente Aduanal:                              | ADUANAL<br>Patente<br>9999 | <ul> <li>3</li> <li>4</li> <li>4</li> <li>5</li> <li>5</li> <li>6</li> <li>6</li> <li>7</li> <li>7&lt;</li></ul> | RFC de<br>PROV123450 | Consulta<br>5151            |
| Observaciones:                               |                            |                                                                                                    |                      |                             |
|                                              |                            |                                                                                                    |                      | Т                           |

Fig. 6.4.4 Pestaña COVE, campo "RFC de Consulta"

| MN No: PL-CC-001-01 Depto.: Control de Calidad Página: | 59 de 64 |
|--------------------------------------------------------|----------|
|--------------------------------------------------------|----------|

13.En el campo **"Observaciones"** el usuario podrá colocar las observaciones correspondientes para el COVE que esté realizando.

| - dotor do                            | Agrupación Cove                 |                                             |
|---------------------------------------|---------------------------------|---------------------------------------------|
|                                       |                                 |                                             |
|                                       |                                 | Imprimir todos los coves                    |
|                                       |                                 | Fecha de Expedición 24/10/17                |
| Archivo Generado:                     |                                 |                                             |
| Tipo de Figura:                       | Correo Electrónico:             | No Rel Facturas                             |
| AGENTE ADUANAL                        |                                 |                                             |
| Agente Aduanal:<br>4 QuSUARIO AGENCIA | ADUANAL<br>Patente<br>9999<br>© | RFC de Consulta (3<br>PROV123456151 (3<br>e |
|                                       | 9                               | 9                                           |
|                                       | 24                              |                                             |

Fig. 6.4.4 Pestaña COVE, campo "Observaciones"

| MN No: PL-CC-001-01 | Depto.: | Control de Calidad | Página: | 60 de 64 |  |
|---------------------|---------|--------------------|---------|----------|--|
|---------------------|---------|--------------------|---------|----------|--|

# 7 PREGUNTAS FRECUENTES (FAQ)

| MN No: PL-CC-001-01 | Depto.: | Control de Calidad | Página: | 61 de 64 |
|---------------------|---------|--------------------|---------|----------|
|---------------------|---------|--------------------|---------|----------|

#### 8 DIAGRAMA DE FLUJO

| MN No: PL-CC-001-01 De | epto.: 0 | Control de Calidad | Página: | 62 de 64 |
|------------------------|----------|--------------------|---------|----------|
|------------------------|----------|--------------------|---------|----------|

# 9 CONTROL DE CAMBIOS

| CLAVE        | VERSION | FECHA DE | САМВІО             |         |          |
|--------------|---------|----------|--------------------|---------|----------|
| MN-CC-002    | 01      | AGO-2017 | Nuevo              |         |          |
|              |         |          |                    |         |          |
|              |         |          |                    |         |          |
|              |         |          |                    |         |          |
|              |         |          |                    |         |          |
|              |         |          |                    |         |          |
|              |         |          |                    |         |          |
|              |         |          |                    |         |          |
|              |         |          |                    |         |          |
|              |         |          |                    |         |          |
|              |         |          |                    |         |          |
|              |         |          |                    |         |          |
|              |         |          |                    |         |          |
|              |         |          |                    |         |          |
|              |         |          |                    |         |          |
|              |         |          |                    |         |          |
|              |         |          |                    |         |          |
|              |         |          |                    |         |          |
|              |         |          |                    |         |          |
|              |         |          |                    |         |          |
|              |         |          |                    |         |          |
|              |         |          |                    |         |          |
|              |         |          |                    |         |          |
|              |         |          |                    |         |          |
|              |         |          |                    |         |          |
|              |         |          |                    |         |          |
|              |         |          |                    |         |          |
|              |         |          |                    |         |          |
|              |         |          |                    |         |          |
|              |         |          |                    |         |          |
|              |         |          |                    |         |          |
|              |         |          |                    |         |          |
|              |         |          |                    |         |          |
|              |         |          |                    |         |          |
|              |         |          |                    |         |          |
|              |         |          |                    |         |          |
|              |         |          |                    |         |          |
|              |         |          |                    |         |          |
|              |         |          |                    |         |          |
|              |         |          |                    |         |          |
|              |         |          |                    |         |          |
| No: PL-CC-00 | 1-01    | Depto.:  | Control de Calidad | Página: | 63 de 64 |

10 ANEXO

| MN No: PL-CC-001-01 | Depto.: | Control de Calidad | Página: | 64 de 64 |  |
|---------------------|---------|--------------------|---------|----------|--|
|---------------------|---------|--------------------|---------|----------|--|

T

Т